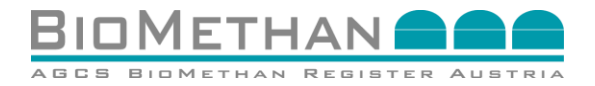

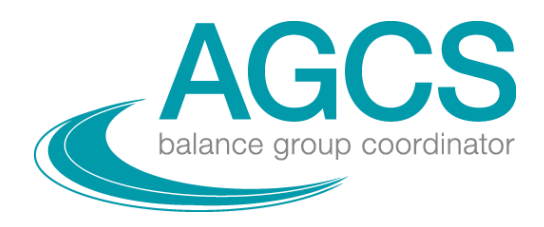

# Leitfaden: Abwicklungsprozesse für Eigentumsübergänge von Biomethannachweisen Austria

V2.0

(Leitfaden-Abwicklungsprozesse)

Es wird darauf verzichtet, geschlechtsspezifische Formulierungen zu verwenden, um die Lesbarkeit des Dokuments zu gewährleisten. Personenbezogene Bezeichnungen, welche nur in männlicher Form angeführt sind, beziehen sich auf Männer und Frauen in gleicher Weise.

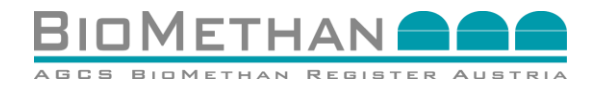

## Dokumentenverwaltung

| Version | Datum      | Verantwortliche | Änderungsgrund                                                                              |
|---------|------------|-----------------|---------------------------------------------------------------------------------------------|
| 1.0     | 01.06.2021 | AGCS            | Erstversion                                                                                 |
| 2.0     | 22.12.2021 | AGCS            | Abwicklungsprozesse von Exporten und<br>Importen über ERGaR Certificate of Origin<br>Scheme |

## Inhalt

| 1 | Abw    | ricklungsprozesse im AGCS Biomethan Register Austria                                      |
|---|--------|-------------------------------------------------------------------------------------------|
|   | 1.1    | Hintergrund                                                                               |
|   | 1.2    | Leitfaden zur Abwicklung4                                                                 |
|   | 1.3    | AGCS Gas Clearing and Settlement AG4                                                      |
| 2 | Abw    | ricklungsprozesse zwischen Marktteilnehmern des Biomethan Register Austria5               |
|   | 2.1    | Anstoß eines Eigentumsübergangs5                                                          |
|   | 2.2    | Dateneingabe für Eigentumsübergang5                                                       |
|   | 2.3    | Bestimmung einer Teilmenge durch die "Splitten" Funktion                                  |
|   | 2.4    | Akzeptieren/Stornieren des Eigentumsübergangs eines angebotenen Biomethannachweises 8     |
|   | 2.5    | Angabe von Endverbraucher und Verwendungszweck9                                           |
|   | 2.6    | Stilllegung des Biomethannachweises                                                       |
| 3 | Förd   | lerabwicklung Verstromungsanlagen, welche Biomethan einsetzen                             |
|   | 3.1    | Anstoß eines Eigentumsübergangs12                                                         |
|   | 3.2    | Dateneingabe für Eigentumsübergang12                                                      |
|   | 3.3    | Eigentumsübergang13                                                                       |
| 4 | Bion   | nethan als nachhaltiger Biokraftstoff14                                                   |
|   | 4.1    | Anstoß des Geschäftsprozesses14                                                           |
|   | 4.2    | Vorbereitung des entsprechenden Biomethannachweises                                       |
|   | 4.3    | Angabe von Endverbraucher und Verwendungszweck16                                          |
|   | 4.4    | Stilllegung des Biomethannachweises                                                       |
| 5 | Expo   | orte: europäische Eigentumsübergänge vom Biomethan Register Austria an Partnerregister 19 |
|   | 5.1    | Anstoß eines europäischen Eigentumsübergangs19                                            |
|   | 5.2    | Dateneingabe für europäische Eigentumsübergänge19                                         |
|   | 5.3    | Übermittlung des Nachweispaketes und Nachweisübernahme oder -ablehnung21                  |
|   | 5.4    | Eigentumsübergang21                                                                       |
| 6 | Imp    | orte: europäische Eigentumsübergänge von einem Partnerregister an das Biomethan Register  |
| A | ustria |                                                                                           |
|   | 6.1    | Entgegennahme des Nachweispaketes                                                         |
|   | 6.2    | Angebot der Biomethannachweise an einen österreichischen Marktteilnehmer                  |
|   | 6.3    | Prüfung des angebotenen Biomethannachweises durch den potenziellen Käufer                 |
|   | 6.4    | Annahme oder -ablehnung des Eigentumsübergangs                                            |
| _ | 6.5    | Ligentumsubergang                                                                         |
| 7 | Begi   | riffsdefinitionen                                                                         |
| 8 | Kon    | takt                                                                                      |

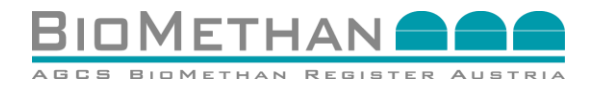

## 1 Abwicklungsprozesse im AGCS Biomethan Register Austria

## **1.1 Hintergrund**

Biomethan ist ein flexibler Energieträger, welcher für verschiedene Verwertungszwecke eingesetzt werden kann, z.B.: erneuerbaren Strom, erneuerbare Wärme, erneuerbares Gas zum Heizen und Kühlen und als nachhaltiger Biokraftstoff im Transportsektor.

AGCS Gas Clearing and Settlement AG betreibt seit 2012 das **Biomethan Register Austria**, welches für die österreichische Energiewirtschaft ein Dokumentationssystem zum nachvollziehbaren, gesicherten Eigentumsübergang von ins Gasnetz eingespeisten Energiemengen an Biomethan ermöglicht und die Grundlage für Ökostromförderungen auf Basis von Biomethan bietet.

Mit Inkrafttreten des Ökostromgesetzes 2012 kam der österreichische Bundesgesetzgeber seiner Verpflichtung zur Umsetzung der europäischen Richtlinie (EU) 2009/28 zur Förderung der Nutzung von Energie aus erneuerbaren Quellen nach. Als Maßnahme der Förderung erneuerbarer Energieträger sieht das ÖSG 2012 unter gewissen Voraussetzungen die Förderung der Verstromung von Biogas (Biomethan), welches an anderer Stelle in das Erdgasnetz eingespeiste wurde, vor. Die Erzeugung von Strom aus ins Erdgasnetz eingespeistem Biomethan wird von der Ökostromabwicklungsstelle unter den Voraussetzungen des ÖSG 2012 und Allgemeinen Bedingungen der OeMAG (AB-ÖKO) gefördert. Der Bilanzgruppenkoordinator gemäß Gaswirtschaftsgesetz 2011 hat zu diesem Zweck monatlich Bestätigungen mit einer eindeutigen Identifizierungskennung über die eingespeisten Biomethannachweise") für die Ökostromabwicklungsstelle auszustellen.

Über die Kraftstoffverordnung 2012 wurde die Umweltbundesamt GmbH mit der Führung eines nationalen Biokraftstoffregisters (*elNa*) betraut.

Mit der Neuauflage der europäischen Erneuerbaren Energien Richtlinie (EU) 2018/2001 (Renewable Energy Directive recast) wird der Anwendung von Biomethan als nachhaltiger Biokraftstoff mehr Aufmerksamkeit geschenkt. Auch die Herkunft der Energie zur Ausweisung für Endkunden wird mit der EU-Richtlinie auf alle Energieträger ausgeweitet.

Zum Zwecke von grenzüberschreitenden, europäischen Eigentumsübergängen von Biomethannachweisen, treten etablierte Registerbetreiber Kooperations-Austauschsystemen bei, welche Nachweisdetails (Attribute) harmonisieren und standardisierte Abwicklungsprozesse zur Verfügung stellen.

Aufgrund der nationalen und EU-Gesetzesrahmen wurden unterschiedliche Organisationen mit den Aufgaben zur Registrierung der Energiemengen für entsprechende Verwertungszwecke betraut. AGCS verfolgt durch Kooperationsvereinbarungen das Ziel, den österreichischen Marktteilnehmern Zuordnung von Energiemengen aus Biomethan für spezifische Verwertungszwecke sowie Eigentumsübergänge für Biomethannachweise mit den etablierten, nationalen Biomethan Registern Europas zu ermöglichen. Die zuständigen Stellen etablieren somit ein System, um Mehrfachzählungen pro-aktiv zu verhindern und den Marktteilnehmern eine transparente Dokumentation mit sicheren und einfachen Abwicklungsprozessen für die Eigentumsübergänge von Biomethannachweisen zu gewährleisten.

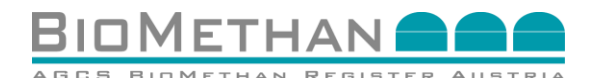

## **1.2 Leitfaden zur Abwicklung**

Dieser Leitfaden beschreibt die jeweiligen Abwicklungsprozesse für den Eigentumsübergang Biomethannachweisen. Der Leitfaden deckt Abwicklungsprozesse von zwischen Marktteilnehmern des Biomethan Register Austria (innerhalb und außerhalb der Systemarenzen) ab. Durch bestehende Kooperationsvereinbarungen wird der Eigentumsübergang zwischen europäischen Marktteilnehmern sowie die Dokumentation spezifischer Verwertungszwecke (Ökostrom, Kraftstoff, europäische Eigentumsübergänge, etc.) ermöglicht. Voraussetzungen zur Registrierung der Marktteilnehmer des Biomethan Austria (Biomethanproduzenten, Biomethanverstromungsanlagenbetreiber, Register Gutachter, Händler/Registernutzer) und den Anrechnungsmöglichkeiten des Grünwerts von Biomethan durch die Partnerregister der AGCS, sind den jeweiligen Leitfäden zu entnehmen:

- Biomethan zur Ökostromförderung (Leitfaden-OeMAG) erstellt mit der Abwicklungsstelle für Ökostrom AG,
- Biomethan als nachhaltiger Biokraftstoff (Leitfaden-elNa) erstellt mit Umweltbundesamt GmbH,
- Internationaler Eigentumsübergang von Biomethannachweisen zwischen Österreich und Deutschland (Leitfaden-dena) erstellt mit dena Biogasregister Deutschland,
- Europäische Eigentumsübergänge von Biomethannachweisen über ERGaR Kooperations-Austauschsystem (Leitfaden-ERGaR).

Außerdem werden detaillierte Informationen von zu begutachtenden Attributen im "Leitfaden-Kriterienkatalog" zur Verfügung gestellt. Diese Dokumente sind auf der Website des Biomethan Register Austria (<u>www.biomethanregister.at</u>) einzusehen.

Der vorliegende Leitfaden-Abwicklungsprozesse bietet den Marktteilnehmern des Biomethan Register Austria eine verständliche Darstellung aller notwendigen Schritte zur Prozessabwicklung für Eigentumsübergänge von Biomethannachweisen.

## **1.3 AGCS Gas Clearing and Settlement AG**

AGCS ist Bilanzgruppenkoordinator (Clearingstelle) für den österreichischen Gasmarkt (Marktgebiet Ost) und besteht seit der Liberalisierung des österreichischen Gasmarktes im Jahre 2002. Als solcher beschafft AGCS Regelenergie und rechnet die Ausgleichsenergie im Verteilergebiet Ost mit den dort registrierten Versorgerbilanzgruppen ab. Die aggregierten, von den Netzbetreibern an AGCS übermittelten Messwerte sind neben den Fahrplänen die Grundlage der Ausgleichsenergieermittlung und -verrechnung.

Ökostromgesetzes Seit Inkrafttreten des 2012 ist der Bilanzgruppenkoordinator (Clearingstelle) verpflichtet, Bestätigungen über ins Erdgasnetz eingespeiste eindeutigen Biomethanmengen mit einer Identifizierungskennung auszustellen ("Biomethannachweise") und betreibt zu diesem Zweck das Biomethan Register Austria. Biomethannachweise werden auf Basis von Einspeisemessdaten von Verteilernetzbetreibern nach der Datenübernahme aus den Bilanzgruppensystemen der Bilanzgruppenkoordinatoren, im Folgemonat der Produktionsperiode, je Anlage erstellt. Funktionsweise und Marktregeln sind den Allgemeinen Bedingungen des Biomethan Register Austria (AGB-Biomethan) zu entnehmen.

Das dem Register zugrunde liegende IT-gestützte System ist dabei derart beschaffen, dass es den unterschiedlichsten Anforderungen der Teilnehmer gerecht wird. So können beispielsweise einzelne Biomethannachweise mit einem hierfür erforderlichen Meldevermerk eines technischen Sachverständigen (Gutachter) versehen werden. Unabhängig von der konkreten Verwertung sind die jeweiligen Biomethannachweise nach deren Verwertung stillzulegen, womit sie einer erneuten Verwertung unzugänglich gemacht werden.

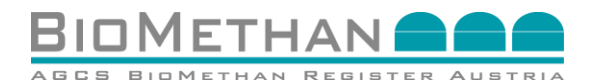

Das Biomethannachweissystem stellt für die österreichische Energiewirtschaft ein System einer nachvollziehbaren, gesicherten Dokumentation des Eigentumsübergangs von Biomethannachweisen (Energiemengen aus Biomethan) bereit.

## 2 Abwicklungsprozesse zwischen Marktteilnehmern des Biomethan Register Austria

## **2.1 Anstoß eines Eigentumsübergangs**

Der Verkäufer (Rollen Biomethananlagenbetreiber oder Händler) loggt sich in das Biomethan Register Austria ein und wählt in der Navigation das Menü Nachweismanagement, Untermenü Nachweisliste (sh. Abbildung 1) aus. In der Nachweisliste sind alle Biomethannachweise zu finden, welche sich am Konto des entsprechenden Eigentümers befinden. Es wird jener Biomethannachweis ausgewählt, welcher übertragen bzw. von dem eine Teilmenge übertragen werden soll.

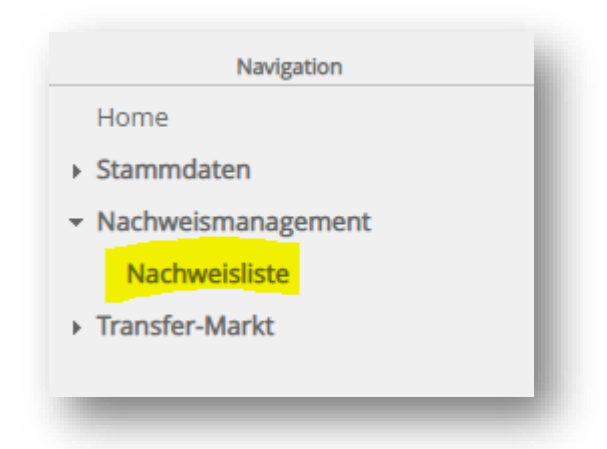

# Abbildung 1: Ansicht "Navigation" zur Auswahl der "Nachweisliste" AGCS Biomethan Register Austria

Durch Betätigen der Transfer-Funktion in der Nachweisliste (sh. Abbildung 2) wird der Nachweis für den Transfer vorbereitet und die Transfermaske wird geöffnet (sh. Abbildung 3).

|       | ois: Canal 1 | Status: -   | <ul> <li>Anlage:</li> </ul>                  |                                 | Eigentümer:                                          | Filter                                                                             |                                                               |                                                                                                    |                                                                                                    |                                                                                                    |
|-------|--------------|-------------|----------------------------------------------|---------------------------------|------------------------------------------------------|------------------------------------------------------------------------------------|---------------------------------------------------------------|----------------------------------------------------------------------------------------------------|----------------------------------------------------------------------------------------------------|----------------------------------------------------------------------------------------------------|
|       |              |             |                                              |                                 |                                                      |                                                                                    |                                                               |                                                                                                    |                                                                                                    |                                                                                                    |
| von 🗢 | bis 🌩        | Status 🗢    | Anlage 🗢                                     | Eigentümer 🗢                    | Originalmenge [kWh] 💠                                | Verf. Menge [kWh] 🗢                                                                | Transfer 🌩                                                    | Stilllegen 🗌                                                                                                    | BMR-Ausstellung                                                                                                    | Details                                                                                                    |
|       |              | Erstellt    |                                              |                                 | 100.000                                              | 20.000                                                                             | Transfer                                                      |                                                                                                    |                                                                                                    | 111                                                                                                    |
|       |              |             |                                              |                                 |                                                      |                                                                                    |                                                               |                                                                                                    |                                                                                                    | ÷                                                                                                    |
|       |              |             |                                              |                                 |                                                      |                                                                                    |                                                               |                                                                                                    | Stillegen                                                                                                    | CSV Downlo                                                                                                    |
|       |              |             |                                              |                                 |                                                      |                                                                                    |                                                               |                                                                                                    |                                                                                                    |                                                                                                    |
|       |              |             |                                              |                                 |                                                      |                                                                                    |                                                               |                                                                                                    |                                                                                                    |                                                                                                    |
|       | von \$       | von ¢ bis ¢ | von 0 bis 0 Status -<br>von 1 bis 0 Status 0 | von © bis © Status - V Anlage © | von ≎ bis ≎ Status ≎ Anlage ≎ Eigentümer ≎<br>Entelt | von ≎ bis ≎ Status Anlage ≎ Eigentümer © Originalmenge [Kt/h] ≎<br>Erstellt 00.000 | 3 mm     bis 0     Status:     ✓     Anlage:     Eigentiumer: | Image:     Image:     Image: <td>von ° bis ° Status: - ✓ Anlage ° Eigentümer ° Originalmenge [ki/h] ° Transfer ° Stalliegen □<br/>Transfer ° Stalliegen □<br/>100.000 20.000 Transfer ©</td> <td>von © bis © Status © Anlage © Eigentimer © Originalmenge [kWh] © Verf. Henge [kWh] © Transfer © Stallegen © BHR-Ausstellung ©<br/>Tortelt © 100.000 20.000 Izansfer © Gallegen © Gallegen © Ga</td> | von ° bis ° Status: - ✓ Anlage ° Eigentümer ° Originalmenge [ki/h] ° Transfer ° Stalliegen □<br>Transfer ° Stalliegen □<br>100.000 20.000 Transfer © | von © bis © Status © Anlage © Eigentimer © Originalmenge [kWh] © Verf. Henge [kWh] © Transfer © Stallegen © BHR-Ausstellung ©<br>Tortelt © 100.000 20.000 Izansfer © Gallegen © Gallegen © Ga |

#### Abbildung 2: Ansicht "Nachweisliste" AGCS Biomethan Register Austria

### 2.2 Dateneingabe für Eigentumsübergang

Für den Transfer an ein Konto eines weiteren Marktteilnehmers des Biomethan Register Austria, ist dieses Konto aus der Dropdown-Liste der "Käufer" auszuwählen (gelb markiert in Abbildung 3). Die Energiemenge (Einheit kWh), welche transferiert werden soll, ist im Feld

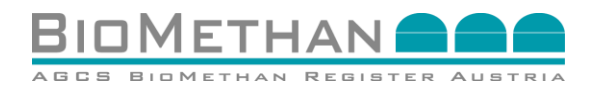

"Transfer Menge" anzugeben. Die angegebene Energiemenge kann nur kleiner oder gleich der "Verfügbaren Menge" sein.

| lachweisliste > Nachweistransfer |                       |   |          |         |                   |                            |           |
|----------------------------------|-----------------------|---|----------|---------|-------------------|----------------------------|-----------|
| Nachweistransfer                 |                       |   |          |         |                   |                            | Zurück    |
| lachweis:                        |                       |   |          |         |                   |                            |           |
|                                  |                       |   |          |         |                   |                            |           |
|                                  | Nachweis ID:          |   |          |         | Originalmenge:    | kWh                        |           |
|                                  | Ursprungsnachweis ID: |   |          |         | Verfügbare Menge: | kWh                        |           |
|                                  | Produktionsperiode:   |   |          |         | Blockierte Menge: | kWh                        |           |
|                                  | Eigentümer:           |   |          |         |                   |                            |           |
|                                  |                       |   |          |         |                   |                            |           |
| achweistransfer Eingabe:         |                       |   |          |         |                   |                            |           |
|                                  |                       |   |          |         |                   |                            |           |
|                                  | Käufer*:              | × | Transfer | Menge*: |                   | kWh                        |           |
|                                  |                       |   |          |         |                   |                            |           |
|                                  |                       |   |          |         | Trar              | nsferieren Transfer List A | Abbrechen |
|                                  |                       |   |          |         |                   | والمراجعين المعتقد         |           |

#### Abbildung 3: Ansicht "Transfermaske" für den Eigentumsübergang an andere Marktteilnehmer des Biomethan Register Austria

Nach Eingabe aller Daten ist der Abwicklungsprozess mittels der Transferier-Funktion über den Button "Transferieren" (sh. Abbildung 3) zu starten. Danach wird die entsprechende Energiemenge in der Registerdatenbank blockiert und im Feld "Blockierte Menge" angegeben.

Sollte ein Fehler beim Anstoß des Transfers auftreten, wird eine entsprechende rot markierte Fehlermeldung oben in der Transfermaske angezeigt. Bei erfolgreichem Anstoß des Transfers, wird eine grün markierte Bestätigung oben in der Transfermaske angezeigt (sh. Abbildung 4).

| Transfer wurde erfolgreich in der Transferliste | eingetragen.   |                     |  |                  |                   |           |
|-------------------------------------------------|----------------|---------------------|--|------------------|-------------------|-----------|
| lachweis:                                       |                |                     |  |                  |                   |           |
|                                                 |                |                     |  |                  |                   |           |
|                                                 |                | Nachweis ID:        |  |                  | Originalmenge:    | 3.520 KWN |
|                                                 | U              | sprungsnachweis ID: |  |                  | Verfügbare Menge: | 3.520 kWh |
|                                                 |                | Produktionsperiode: |  |                  | Blockierte Menge: | 10 kWh    |
|                                                 |                | Eigentümer:         |  |                  |                   |           |
|                                                 |                |                     |  |                  |                   |           |
| lachweistransfer Eingabe:                       |                |                     |  |                  |                   |           |
|                                                 |                |                     |  |                  |                   |           |
|                                                 | Käufer*: OEMAG | ¥                   |  | Transfer Menge*: | 10 kWh            |           |

#### Abbildung 4: Ansicht "Transfermaske" mit Bestätigung des erfolgten Anstoßes

Der Biomethannachweis wird nun dem potentiellen Käufer zum Eigentumsübergang angeboten. Um einen Eigentumsübergang vom Konto des Verkäufers auf das Konto des Käufers durchzuführen, muss der Käufer muss diesen Eigentumsübergang aktiv im Menü der Transferliste durch die Aktion "Akzeptieren" bestätigen. Der potenzielle Käufer kann den Eigentumsübergang auch durch die Aktion "Stornieren" ablehnen (sh. Kapitel 2.4).

### 2.3 Bestimmung einer Teilmenge durch die "Splitten" Funktion

Wenn nur eine Teilmenge eines Biomethannachweises für spezifische Zwecke benötigt wird, kann anhand der "Splitten"-Funktion ein Tochter-Nachweis mit der entsprechenden Teilmenge am Konto des Eigentümers erstellt werden. Dabei transferiert der Eigentümer die entsprechende Teilmenge an sein eigenes Konto.

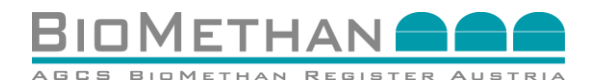

Durch Betätigen der Transfer-Funktion in der Nachweisliste (sh. Abbildung 5) wird der Nachweis für den Transfer vorbereitet und die Transfermaske wird geöffnet (sh. Abbildung 6).

| deriversite     |          |       |           |           |                                       |                       |                     |                 |              |                 |          |
|-----------------|----------|-------|-----------|-----------|---------------------------------------|-----------------------|---------------------|-----------------|--------------|-----------------|----------|
| D:              | von: 💶 💼 | bis:  | Status: - | ✓ Anlage: | · · · · · · · · · · · · · · · · · · · | Eigentümer:           | Filter              |                 |              |                 |          |
| :hweisliste (1) |          |       |           |           |                                       |                       |                     |                 |              |                 |          |
|                 | von 🗢    | bis 🗢 | Status 🗢  | Anlage 🗢  | Eigentümer 🗢                          | Originalmenge [kWh] 💠 | Verf. Menge [kWh] 🗘 | Transfer 🗢      | Stilllegen 🗌 | BMR-Ausstellung | Details  |
|                 |          |       | Erstellt  |           |                                       | 100.000               | 20.000              | <u>Transfer</u> |              |                 |          |
|                 |          |       |           |           |                                       |                       |                     |                 |              | -               | •        |
|                 |          |       |           |           |                                       |                       |                     |                 |              | Stillegen       | CSV Down |

#### Abbildung 5: Ansicht "Nachweisliste" AGCS Biomethan Register Austria

In der Transfermaske (sh. Abbildung 6) wird das eigene Konto als "Käufer" ausgewählt. Als "Transfer Menge" wird jene Teilmenge des Biomethannachweises angegeben, welche zum Zwecke des Splittens eines Nachweises an einen Tochter-Nachweis übertragen werden soll. Die angegebene Energiemenge kann nur kleiner oder gleich der "Verfügbaren Menge" sein.

| Nachweisliste > Nachweistransfer |                       |  |       |                   |                                       |
|----------------------------------|-----------------------|--|-------|-------------------|---------------------------------------|
| Nachweistransfer                 |                       |  |       |                   | Zurück                                |
| de a bassa da s                  |                       |  |       |                   |                                       |
| achweis:                         |                       |  |       |                   |                                       |
|                                  | Nachweis ID:          |  |       | Originalmenge:    | 194.010 kWh                           |
|                                  | Ursprungsnachweis ID: |  |       | Verfügbare Menge: | 193.910 kWh                           |
|                                  | Produktionsperiode:   |  |       | Blockierte Menge: | 60.900 kWh                            |
|                                  | Eigentümer:           |  |       |                   |                                       |
|                                  |                       |  |       |                   |                                       |
| achweistransfer Eingabe:         |                       |  |       |                   |                                       |
|                                  |                       |  |       |                   |                                       |
|                                  | Käufer*: -            |  | Trans | fer Menge*:       | kWh                                   |
|                                  |                       |  |       |                   |                                       |
|                                  |                       |  |       |                   | Transferieren Transfer List Abbrechen |
|                                  |                       |  |       |                   |                                       |
|                                  |                       |  |       |                   |                                       |
|                                  |                       |  |       |                   |                                       |

#### Abbildung 6: Ansicht "Transfermaske" für das Splitten einer Teilmenge

Nach Eingabe aller Daten ist der Transfer mittels der Transferier-Funktion über den Button "Transferieren" (sh. Abbildung 6) anzustoßen. Danach wird die entsprechende Energiemenge im System blockiert und im Feld "Blockierte Menge" angegeben.

Sollte ein Fehler beim Transfer auftreten, wird eine entsprechende rot markierte Fehlermeldung oben in der Transfermaske angezeigt. Bei erfolgreichem Transfer wird eine grün markierte Bestätigung oben in der Transfermaske angezeigt (sh. Abbildung 7).

| Transfer wurde erfolgreich in der Transferliste | eingetragen. |                       |   |                  |                   |           |
|-------------------------------------------------|--------------|-----------------------|---|------------------|-------------------|-----------|
| Nachweis:                                       |              |                       |   |                  |                   |           |
|                                                 |              | Nachweis ID:          |   |                  | Originalmenge:    | 3.520 kWh |
|                                                 |              | Ursprungsnachweis ID: |   |                  | Verfügbare Menge: | 3.520 kWh |
|                                                 |              | Produktionsperiode:   | 0 |                  | Blockierte Menge: | 10 kWh    |
|                                                 |              | Eigentümer:           |   |                  |                   |           |
|                                                 |              |                       |   |                  |                   |           |
| lachweistransfer Eingabe:                       |              |                       |   |                  |                   |           |
|                                                 | Käufer*:     | ~                     |   | Transfer Menge*: | 10 KWh            |           |

Abbildung 7: Ansicht "Transfermaske" mit Bestätigung des erfolgten Transfer Anstoßes

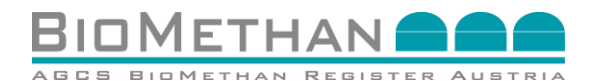

Die Teilmenge des Biomethannachweises wird vom originalen Nachweis abgetrennt ("gesplittet"). Der originale Biomethannachweis bleibt auf dem Konto des Eigentümers erhalten, jedoch wurde die "Verfügbare Menge" um die "Transfer Menge" reduziert.

Der neu entstandene Tochter-Nachweis bezieht sich auf die "Transfer Menge", behält jedoch alle Informationen zur Produktionsanlage (Attribute Level 1) und zum Energieträger (Attribute Level 2) des originalen Nachweises. Wurde der Nachweis bereits begutachtet – sind die Nachweisattribute Level 3 bereits vom Gutachter ausgefüllt worden – werden diese Informationen beim Splitten von Nachweisen an die jeweiligen Tochternachweise mitgegeben ("vererbt"). Es werden keine Informationen gelöscht oder überschrieben. Der neu entstandene Tochter-Nachweis wird dem Käufer (im Fall des Splittens sind Verkäufer und Käufer die gleiche Entität) in der Transferliste (sh. Abbildung 8) angeboten und muss dort abschließend noch akzeptiert oder storniert werden (sh. Kapitel 2.4).

| ISICI LISI   |        |                   |                        |              |          |                                              |
|--------------|--------|-------------------|------------------------|--------------|----------|----------------------------------------------|
| weis ID:     | i von: | Status: Erstelt 🗸 | Partner: Kauf Verkauf: | V Filter     |          |                                              |
| ler List (1) |        |                   |                        |              |          |                                              |
| eis ID 🕫     | von Φ  | bis Φ             | Status 0               | Eigentümer 0 | Käufer 0 | Transfer Menge [kWh]   Ablaufdatum  Aktionen |
|              |        |                   | Erstellt               |              |          | 10 💶 🗸 🗸 🗸 🗸 🗸                               |
|              |        |                   |                        |              |          | ÷                                            |
|              |        |                   |                        |              |          |                                              |
|              |        |                   |                        |              |          | CSV Download                                 |

Abbildung 8: Ansicht "Transferliste" zum Akzeptieren eines Biomethannachweises im Biomethan Register Austria

### 2.4 Akzeptieren/Stornieren des Eigentumsübergangs eines angebotenen Biomethannachweises

Die "Transferliste" kann als Untermenü des "Transfer—Marktes" über das Navigationsmenü (sh. Abbildung 9) ausgewählt werden.

Wenn ein Verkäufer einen Transfer anstößt, wird der entsprechende zu transferierende Biomethannachweis oder der neu entstandene Tochter-Nachweis dem potentiellen Käufer über die Transferliste (sh. Abbildung 10) angeboten. Die beiden Aktionen "Akzeptieren" und "Stornieren" des angebotenen Eigentumsübergangs eines Biomethannachweises stehen dem potenziellen Käufer in der Transferliste für vier Tage (96 Stunden) zur Verfügung. Danach wird der Abwicklungsprozess automatisch rückabgewickelt und der originale Nachweis um die Transfermenge wieder erhöht (Ursprung vor dem Start des angestoßenen Transfers).

| Home                                   |     |
|----------------------------------------|-----|
| Home                                   |     |
| <ul> <li>Stammdaten</li> </ul>         |     |
| <ul> <li>Nachweismanagement</li> </ul> |     |
| Nachweisliste                          |     |
| <ul> <li>Transfer-Markt</li> </ul>     |     |
| Transfer List                          |     |
|                                        | - 1 |

Abbildung 9: Ansicht "Navigation" zur Auswahl der "Transferliste"

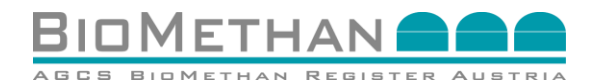

Die Nachweisdetails können durch Klick auf die entsprechende Nachweis-ID geöffnet werden. Somit kann der potenzielle Käufer die Informationen aller Attribute (Level 1-3) prüfen und zu einer Entscheidung kommen. Der potenzielle Käufer kann durch Auswahl der einer der Aktion "Akzeptieren" oder "Stornieren" (sh. Abbildung 10) über den Eigentumsübergang des Biomethannachweises entscheiden.

- Wird der Biomethannachweis akzeptiert, erfolgt ein Eigentumsübergang auf das Konto des Käufers.
- Wird der Biomethannachweis storniert, erfolgt eine Rückabwicklung des Transferprozesses und die "Blockierte Menge" bzw. der entsprechende Biomethannachweis wird wieder auf dem Konto des Verkäufers freigeschaltet.

| Transfer List<br>Transfer List     |                        |                      |              |          |                                               |
|------------------------------------|------------------------|----------------------|--------------|----------|-----------------------------------------------|
| Nachweis ID:                       | bis: Status: Erstelt V | Partner:             | Filter       |          |                                               |
| Transfer List (1) Nachweis ID  von | bis 🍨                  | Status 0<br>Erstellt | Eigentümer 0 | Käufer 0 | Transfer Menge [KVM]  Abiaufdatum Aktionen 10 |
| 4                                  |                        |                      |              |          | CSV Download                                  |
|                                    |                        |                      |              |          |                                               |

Abbildung 10: Ansicht "Transferliste" mit den Aktionen "Akzeptieren" oder "Stornieren" eines Biomethannachweises

## **2.5 Angabe von Endverbraucher und Verwendungszweck**

Durch Klick auf die Details eines Biomethannachweises in der Nachweisliste (sh. Abbildung 11), öffnet sich die Ansicht "Nachweisdetails".

| Vachweislis     | ste    |       |          |           |              |                       |                     |            |              |            |                 |         |
|-----------------|--------|-------|----------|-----------|--------------|-----------------------|---------------------|------------|--------------|------------|-----------------|---------|
| ID:             | 🗄 von: |       | bis:     | Status: - | Anlage:      | ~                     | Eigentümer:         | ✔ Filter   |              |            |                 |         |
| lachweisliste 🝏 | von ©  | bis ¢ | Status © | Anlage 🌣  | Eigentümer 0 | Originalmenge [kWh] 🌣 | Verf. Menge [kWh] 🌣 | Transfer 🌣 | Meldevermerk | Stilllegen | BMR-Ausstellung | Details |
|                 |        |       | Erstellt |           |              |                       |                     | Transfer   |              | 0          |                 |         |

#### Abbildung 11: Ansicht "Nachweisliste" und Auswahl "Details" eines Biomethannachweises

In den Nachweisdetails stehen die Attribute "Verwendungszweck" und "Endverbraucher" zur Verfügung (sh. Abbildung 12), welche vor der Stilllegung vom Eigentümer ausgefüllt werden können, um eine genaue Zuordnung des Biomethannachweises für einen Endverbraucher zu ermöglichen. Der Registerführer spricht eine explizite Empfehlung zur Angabe von "Verwendungszweck" und "Endverbraucher" aus.

Danach sind diese Nachweisdetails durch Klick auf den entsprechenden Button zu speichern. Bei erfolgreichem Speichern wird eine grün markierte Bestätigung oben in den Nachweisdetails angezeigt.

Diese Information kann vor dem Stilllegen des Nachweises durch den jeweiligen Eigentümer jederzeit aktualisiert werden.

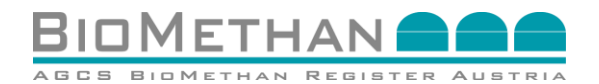

| zhweisiste > Nacriweis Defail                                                                                               |                                                                                                    |                      |                                                                                                    |
|----------------------------------------------------------------------------------------------------|----------------------------------------------------------------------------------------------------|----------------------|----------------------------------------------------------------------------------------------------|
| achweis Detail                                                                                                    |                                                                                                    |                      | Zurick                                                                                                    |
|                                                                                                    |                                                                                                    |                      |                                                                                                    |
| - Normalian                                                                                                    |                                                                                                    |                      |                                                                                                    |
| IChweis:                                                                                                    |                                                                                                    |                      |                                                                                                    |
|                                                                                                    |                                                                                                    |                      | Count Eastern and                                                                                                    |
| D.                                                                                                    |                                                                                                    | -                    | Status: Usen V                                                                                                    |
| Ursprungsnachweis ID:                                                                                                    |                                                                                                    | Melowe               |                                                                                                    |
| Arrage :                                                                                                    | ·                                                                                                    | Melogyen             | serve von:                                                                                                    |
| Eigentumer":                                                                                                    |                                                                                                    |                      | Fiename                                                                                                    |
| Produktionspender:                                                                                                    | 10.000   1115                                                                                                    | Bes                  | hrebung                                                                                                    |
| Originalmenge :                                                                                                    | 10.000 KWH                                                                                                    | - Soliv              | eleot am                                                                                                    |
| verugoare wenge:                                                                                                    | 10.000 ktvm                                                                                                    | Ausstellung er       | binte am                                                                                                    |
| Blockerte Menge:                                                                                                    | 0 KWh                                                                                                    | Fri                  | aliatum                                                                                                    |
|                                                                                                    |                                                                                                    | Heri                 | - V                                                                                                    |
|                                                                                                    |                                                                                                    | Finsneisum in das Fi | foster: Ja: A Nein: A                                                                                                    |
|                                                                                                    |                                                                                                    |                      |                                                                                                    |
|                                                                                                    |                                                                                                    | ^                    | Klimas Jar A Nein A                                                                                                    |
|                                                                                                    |                                                                                                    |                      | min Gas Jar A Nain A                                                                                                    |
|                                                                                                    |                                                                                                    | EE SOC               | halfstad for the second                                                                                                    |
|                                                                                                    |                                                                                                    | Manada               |                                                                                                    |
|                                                                                                    |                                                                                                    |                      |                                                                                                    |
|                                                                                                    |                                                                                                    | Chove:               | praucher in the second second s |
|                                                                                                    |                                                                                                    |                      |                                                                                                    |
|                                                                                                    |                                                                                                    |                      |                                                                                                    |
| formationen zu Biomasse und Substraten (für europäisches Au                                                                 | stauschsystem ERGaR CoO Scheme):                                                                                                    |                      |                                                                                                    |
| formationen zu Biomasse und Substraten (für europäisches Au                                                                 | stauschsystem ERGaR CoO Scheme):                                                                                                    |                      |                                                                                                    |
| ormationen zu Biomasse und Substraten (für europäisches Au                                                                  | stauschsystem ERGaR CoO Scheme):                                                                                                    | v]                   |                                                                                                    |
| formationen zu Biomasse und Substraten (für europäisches Au                                                                 | stauschsystem ERGaR CoO Scheme): BonasecodesSofeme  Bonasecodes                                                                                                    | v<br>v               |                                                                                                    |
| formationen zu Biomasse und Substraten (für europäisches Au                                                                 | stauschsystem ERGaR CoO Scheme):<br>Bonsseotedoere:<br>Bonsseterriterio<br>Bonsseterriterio                                                                                                    | V<br>V               |                                                                                                    |
| formationen zu Biomasse und Substraten (für europäisches Au                                                                 | stauschsystem ERGaR CoO Scheme):<br>Bonsssode50rere<br>Bonsssetzerberg<br>Bonsssetzerberg<br>Bonsstelsterberg                                                                                                    | v<br>                |                                                                                                    |
| formationen zu Biomasse und Substraten (für europäisches Au                                                                 | stauschsystem ERGaR CoO Scheme):<br>Bornsstotsdorere<br>Bornsstotsdorer<br>Bornsstatterung deschehung<br>Coglief Bornsstatterung deschehung<br>Organis Bornsstatterung deschehung                                                                                                    | v<br>v               |                                                                                                    |
| formationen zu Biomasse und Substraten (für europäisches Au                                                                 | stauschsystem ERGaR COO Scheme):<br>Bonsssodet.Svere<br>Bonsssedersthorg<br>Bonssstersthorg<br>Organie Bonsssetscherbarg<br>Organie Bonssetscherbarg                                                                                                    | v<br>v               |                                                                                                    |
| formationen zu Biomasse und Substraten (für europäisches Au<br>normationen zu Nachhaltigkeit (für europäisches Austauschsys | stauschsystem ERGaR CoO Scheme):<br>Bornssetter<br>Bornssetter<br>Bornssetter<br>Bornssetter<br>Orginet Bornssteethereing<br>Orginet Bornssteethereing<br>tem ERGaR POO Scheme und UBA elNa Biokraftsoffregister):                                                                                                    |                      |                                                                                                    |
| formationen zu Biomasse und Substraten (für europäisches Au<br>Index and Substraten (für europäisches Austauschsys          | stauschsystem ERGaR CoO Scheme):<br>BonssenderSolver<br>Bonssendersolver<br>Bonssendersolver<br>Bonssendersolver<br>Bonssendersolver<br>Grunde Bonssendersolver<br>Organie Biokraftstoffregister):                                                                                                    | v<br>v               |                                                                                                    |
| formationen zu Biomasse und Substraten (für europäisches Au<br>normationen zu Nachhaltigkeit (für europäisches Austauschsys | stauschsystem ERGaR CoO Scheme):                                                                                                    |                      |                                                                                                    |
| formationen zu Biomasse und Substraten (für europäisches Au<br>Innationen zu Nachhaltigkeit (für europäisches Austauschsys  | stauschsystem ERGaR CoO Scheme):                                                                                                    |                      |                                                                                                    |
| formationen zu Biomasse und Substraten (für europäisches Au<br>normationen zu Nachhaltigkeit (für europäisches Austauschsys | stauschsystem ERGaR CoO Scheme):                                                                                                    |                      |                                                                                                    |
| ormationen zu Biomasse und Substraten (für europäisches Au<br>ormationen zu Nachhaltigkeit (für europäisches Austauschsys   | stauschsystem ERGaR CoO Scheme):                                                                                                    |                      |                                                                                                    |
| formationen zu Biomasse und Substraten (für europäisches Au<br>normationen zu Nachhaltigkeit (für europäisches Austauschsys | stauschsystem ERGaR COO Scheme):                                                                                                    |                      |                                                                                                    |
| formationen zu Biomasse und Substraten (für europäisches Au<br>normationen zu Nachhaltigkeit (für europäisches Austauschsys | stauschsystem ERGaR CoO Scheme):                                                                                                    |                      |                                                                                                    |
| formationen zu Biomasse und Substraten (für europäisches Ai<br>normationen zu Nachhaltigkeit (für europäisches Austauschsys | stauschsystem ERGaR COO Scheme):  Strusschstystem ERGaR COO Scheme):  Bonzesschstfreigen Bonzesschstfreigen  |                      |                                                                                                    |
| formationen zu Biomasse und Substraten (für europäisches Au<br>Iormationen zu Nachhaltigkeit (für europäisches Austauschsys | stauschsystem ERGaR CoO Scheme):                                                                                                    |                      |                                                                                                    |
| formationen zu Biomasse und Substraten (für europäisches Ai<br>formationen zu Nachhaltigkeit (für europäisches Austauschsys | stauschsystem ERGaR COO Scheme):  Stauschsystem ERGaR COO Scheme):  Bonsstedströhung Bonsstedströhung Organis Bonsstedströhung Organis Bonsstedströhung Coganis Bonsstedströhung Coganis Bonsstedstr |                      |                                                                                                    |
| formationen zu Biomasse und Substraten (für europäisches Au<br>formationen zu Nachhaltigkeit (für europäisches Austauschsys | stauschaystem ERGaR CoO Scheme):  Sanassteating of the Sanassteating of the Sanassteating of  |                      |                                                                                                    |
| formationen zu Biomasse und Substraten (für europäisches Ai<br>formationen zu Nachhaltigkeit (für europäisches Austauschsys | stauschsystem ERGaR COO Scheme):  Stauschsystem ERGaR COO Scheme):  Sonsassodet/down Bonsassodet/solven Bonsassodet/solven Bons |                      |                                                                                                    |
| formationen zu Biomasse und Substraten (für europäisches Au<br>Tormationen zu Nachhaltigkeit (für europäisches Austauschsys | stauschaystem ERGaR Coo Scheme):                                                                                                    |                      |                                                                                                    |
| formationen zu Biomasse und Substraten (für europäisches Ai<br>formationen zu Nachhaltigkeit (für europäisches Austauschsys | stauschsystem ERGaR COO Scheme):                                                                                                    |                      |                                                                                                    |
| formationen zu Biomasse und Substraten (für europäisches Au<br>Tormationen zu Nachhaltigkeit (für europäisches Austauschsys | stauschaystem ERGaR CoO Scheme):                                                                                                    |                      |                                                                                                    |
| formationen zu Biomasse und Substraten (für europäisches A<br>ormationen zu Nachhaltigkeit (für europäisches Austauschsys   | stauschsystem ERGaR COO Scheme):  Stauschsystem ERGaR COO Scheme):  Sonsassodsförer:  Sonsassodsförer:  Sonsassodsförer:  Coparte Bonsassodsförer:  Coparte Bonsassodsförer:   |                      |                                                                                                    |

Abbildung 12: Ansicht "Nachweisdetails" zur Angabe von "Verwendungszweck" und "Endverbraucher" eines Biomethannachweises

## 2.6 Stillegung des Biomethannachweises

#### 2.6.1 Stillegungsfunktion

Die Funktion der Stilllegung eines Biomethannachweises dient dazu, einen spezifischen Nachweis endgültig der Registerdatenbank zu entziehen. Nach der Stilllegung kann ein Nachweis nicht weiter genutzt (transferieren, splitten) werden; es ist kein weiterer Eigentumsübergang mehr möglich. Der Biomethannachweis kann jedoch zu jedem Zeitpunkt von seinem entsprechenden Eigentümer eingesehen werden.

Es wird jener Biomethannachweis in der Nachweisliste mittels Checkbox ausgewählt, welcher stillgelegt werden soll. Durch Auswahl der "Stilllegen"-Funktion in der Nachweisliste und Betätigen der Schaltfläche "Stilllegen" (sh. Abbildung 13), wird der entsprechende Biomethannachweis mit dem Status "Stillgelegt" in der Nachweisliste dargestellt. Mittels der Checkbox können auch mehrere Nachweise gleichzeitig in der Nachweisliste ausgewählt und stillgelegt werden.

| Nachweisliste      | e      |       |           |             |              |                       |                     |            |                |            |          |
|--------------------|--------|-------|-----------|-------------|--------------|-----------------------|---------------------|------------|----------------|------------|----------|
| ID:                | E von: | bis:  | Status: - | ✔ Anlage: - |              | Eigentümer:           | ✓ Filter            |            |                |            |          |
| Nachweisliste (13) | von 🌣  | bis 0 | Status 0  | Anlage \$   | Eigentümer © | Originalmenge [kWh] 🌣 | Verf. Menge [kWh] 🎈 | Transfer 0 | Meldevermerk   | Stilllegen | BMR-Aust |
|                    |        |       | -         |             |              |                       | -                   | Transfer   | 0              |            | *        |
|                    |        |       |           |             |              |                       |                     |            |                |            |          |
|                    |        |       |           |             |              |                       |                     |            | k.             |            |          |
|                    |        |       |           |             |              |                       |                     |            | _              |            |          |
|                    |        |       |           |             |              |                       |                     | Stilleg    | en CSV Downlos | ad         |          |

Abbildung 13: Ansicht "Nachweisliste" und Auswahl der "Stilllegen"-Funktion in der Nachweisliste

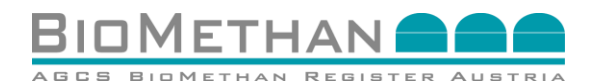

Der Inhaber der Nachweise kann sich Registerauszüge für stillgelegte Nachweise in der Nachweisliste als PDF-Report anzeigen lassen (sh. Abbildung 14).

| le e huvei e li e te         |                         |                     |                               |                              |                         |                     |            |             |                 |             |
|------------------------------|-------------------------|---------------------|-------------------------------|------------------------------|-------------------------|---------------------|------------|-------------|-----------------|-------------|
| achweisliste                 |                         |                     |                               |                              |                         |                     |            |             |                 |             |
| Ausgewählte Nachweise wurden | erfolgreich stillgelegt |                     |                               |                              |                         |                     |            |             |                 |             |
| ID: ProdPeri                 | ode:                    | tatus: -            | <ul> <li>Anlage: -</li> </ul> | <ul> <li>Eigentüm</li> </ul> | er: POWERTRADE - Filter |                     |            |             |                 |             |
|                              |                         |                     |                               |                              |                         |                     |            |             |                 |             |
| achweisliste (2)             |                         |                     |                               |                              |                         |                     |            |             |                 |             |
| D ¢                          | ProdPeriode             | Status <sup>©</sup> | Anlage 🗢                      | Eigentümer 🌻                 | Originalmenge [kWh] 🌻   | Verf. Menge [kWh] 🌻 | Transfer 🌻 | Stillegen 📃 | BMR-Ausstellung | Details     |
|                              |                         | Stillgelegt         |                               |                              | 100.000                 | 100.000             |            | V           |                 | <b>a</b> 🗉  |
|                              |                         |                     |                               |                              |                         |                     | Transfer   |             |                 |             |
|                              |                         |                     |                               |                              |                         |                     |            |             |                 | +           |
|                              |                         |                     |                               |                              |                         |                     |            |             | Stillegen C     | SV Download |

#### Abbildung 14: Ansicht "Nachweisliste" mit Anzeige des PDF-Reports über die Stilllegung

# 2.6.2 Ausstellung von Bestätigungen der Stillegung in Papierform durch den Registerführer

. Diese Bestätigungen der Stilllegung ("Stilllegungsnachweise") können jederzeit auf Anfrage von Marktteilnehmern durch den Registerführer in Papierform zur Verfügung gestellt werden. Der jeweilige Eigentümer kontaktier dafür den Registerführer und beantragt – unter Angabe entsprechender Nachweisdetails, wie Nachweis-ID, Produktionsperiode, etc. – die Ausstellung in Papierform. Diese vom Registerführer ausgestellte Bestätigung der Stilllegung kann für die Berichterstattung durch den Verbraucher - insbesondere zum Jahresbericht, Wirtschaftsprüfung, Biomethanbetankungen, Beantragung von gesetzlichen Erstattungen und Vergütungen etc. - herangezogen werden.

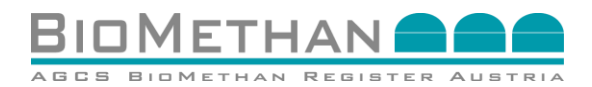

## 3 Förderabwicklung Verstromungsanlagen, welche Biomethan einsetzen

## **3.1 Anstoß eines Eigentumsübergangs**

Der Verkäufer (Rolle Betreiber einer Verstromungsanlage) loggt sich in das Biomethan Register Austria ein und wählt in der Navigation das Menü Nachweismanagement, Untermenü Nachweisliste (sh. Abbildung 15) aus. In der Nachweisliste sind alle Biomethannachweise zu finden, welche sich am Konto des entsprechenden Verstromungsanlagenbetreiber befinden. Es wird jener Biomethannachweis ausgewählt, welcher übertragen bzw. von dem eine Teilmenge übertragen werden soll.

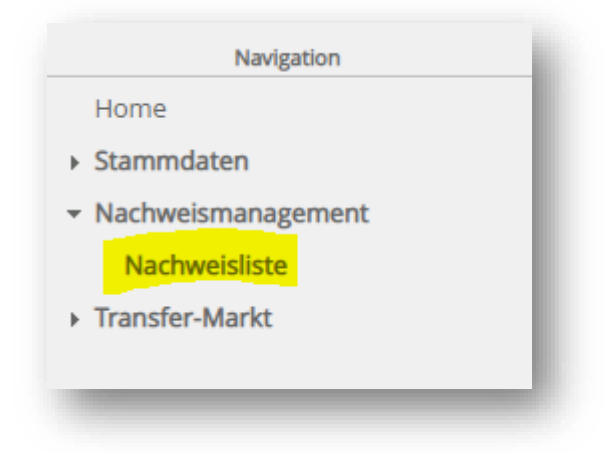

#### Abbildung 15: Ansicht "Navigation" zur Auswahl der "Nachweisliste"

Durch Betätigen der Transfer-Funktion in der Nachweisliste (sh. Abbildung 16) wird der Nachweis für den Eigentumsübergang vorbereitet und die Transfermaske wird geöffnet (sh. Abbildung 17).

| lachweisliste     |       |       |           |          |              |                       |                     |                 |             |                 |              |
|-------------------|-------|-------|-----------|----------|--------------|-----------------------|---------------------|-----------------|-------------|-----------------|--------------|
| acriweisliste     |       |       |           |          |              |                       |                     |                 |             |                 |              |
| ID:               | von:  | bis:  | Status: - | Anlage:  |              | Eigentümer:           | Filter              |                 |             |                 |              |
| lachweisliste (1) |       |       |           |          |              |                       |                     |                 |             |                 |              |
|                   | von 🌩 | bis 🌩 | Status 🌩  | Anlage 🗢 | Eigentümer 🗢 | Originalmenge [kWh] 🗢 | Verf. Menge [kWh] 🗢 | Transfer 🌩      | Stillegen 🗌 | BMR-Ausstellung | Details      |
|                   |       |       | Erstellt  |          |              | 100.000               | 20.000              | <u>Transfer</u> |             |                 |              |
|                   |       |       |           |          |              |                       |                     |                 |             |                 | - F          |
|                   |       |       |           |          |              |                       |                     |                 |             | Stillegen       | CSV Download |
|                   |       |       |           |          |              |                       |                     |                 |             |                 |              |
|                   |       |       |           |          |              |                       |                     |                 |             |                 |              |

Abbildung 16: Ansicht "Nachweisliste" AGCS Biomethan Register Austria

## 3.2 Dateneingabe für Eigentumsübergang

Für den Transfer an die Abwicklungsstelle für Ökostrom AG ist das Käuferkonto "OEMAG" auszuwählen (gelb markiert in Abbildung 17). Die Energiemenge (Einheit kWh), welche übertragen werden soll, ist im Feld "Transfer Menge" anzugeben. Die angegebene Energiemenge kann nur kleiner oder gleich der "Verfügbaren Menge" sein.

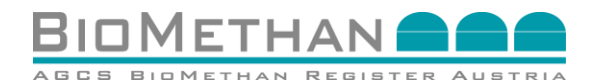

| lachweisliste > Nachweistransfer |         |                  |                   |                               |
|----------------------------------|---------|------------------|-------------------|-------------------------------|
| Nachweistransfer                 |         |                  |                   | Zurück                        |
| lachweis:                        |         |                  |                   |                               |
| Nachweis I                       | D:      |                  | Originalmenge:    | 100.000 kWh                   |
| Ursprungsnachweis I              |         |                  | Verfügbare Menge: | 20.000 kWh                    |
| Produktionsperiod                | .e:     |                  | Blockierte Menge: | kWh                           |
| Eigentüme                        |         |                  |                   |                               |
| lachweistransfer Eingabe:        |         |                  |                   |                               |
| Käufer*: OEMAG                   | <b></b> | Transfer Menge*: |                   | kWh                           |
|                                  |         |                  | Transfer          | ieren Transfer List Abbrecher |
|                                  |         |                  | Transier          | eren Transier List Abbreche   |

#### Abbildung 17: Ansicht "Transfermaske" für den Eigentumsübergang eines Biomethannachweises an die Ökostromabwicklungsstelle

Nach Eingabe aller Daten ist der Eigentumsübergang mittels der Transferier-Funktion über den Button "Transferieren" (sh. Abbildung 17) zu aktiveren. Danach wird die entsprechende Energiemenge in der Registerdatenbank blockiert und im Feld "Blockierte Menge" angegeben.

Sollte ein Fehler beim Transfer auftreten, wird eine entsprechende rot markierte Fehlermeldung oben in der Transfermaske angezeigt. Bei erfolgreichem Transfer wird eine grün markierte Bestätigung oben in der Transfermaske angezeigt (sh. Abbildung 18).

| Transfer wurde erfolgreich in der Transferliste eingetragen.                                                                                                    |                |                  |             |
|----------------------------------------------------------------------------------------------------|----------------|------------------|-------------|
| Nachweis:                                                                                                    |                |                  |             |
| Nashuaia ID                                                                                                    |                | Quininalmanaa    | 2 520 14416 |
| Inderivers of the second second secon |                | Verführen Menge  | 3.520 KWI   |
| Ursprungsnachweis ib.                                                                                                    |                | Venugoare menge  | 3.320 KWI   |
| Produktionsperiode:                                                                                                    |                | Blockierte Menge | 10 KWh      |
| Eigentümer                                                                                                    |                |                  |             |
|                                                                                                    |                |                  |             |
| lachweistransfer Eingabe:                                                                                                    |                |                  |             |
|                                                                                                    |                |                  |             |
| Käufer": OEMAG 🗸                                                                                                    | Transfer Menge | 10 kW/           |             |

#### Abbildung 18: Ansicht "Transfermaske" mit Bestätigung des erfolgten Anstoßes

Der Biomethannachweis wird nun in der Transferliste des Verkäufers und despotenziellen Käufers angezeigt und kann dort akzeptiert oder storniert werden.

## 3.3 Eigentumsübergang

Mit Annahme des Biomethannachweises durch die Ökostromabwicklungsstelle (Aktion "Akzeptieren" in der Transferliste, sh. Kapitel 2.4) erfolgt der Eigentumsübergang. Der dem Biomethannachweis wird der Ökostromabwicklungsstelle von Biomethanverstromungsanlagenbetreiber angeboten. Bei Bestätigung des Eigentumsübergangs durch die Ökostromabwicklungsstelle, erfolgt der Eigentumsübergang des entsprechenden Biomethannachweises auf das OeMAG-Konto und der Nachweis liegt somit als Beweis für die Ökostromförderung auf.

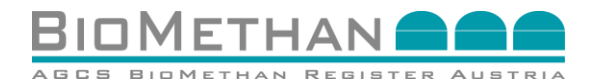

## 4 Biomethan als nachhaltiger Biokraftstoff

## 4.1 Anstoß des Geschäftsprozesses

Der Verkäufer (Rolle Betreiber einer Biomethanproduktionsanlage) loggt sich in das Biomethan Register Austria ein und wählt in der Navigation das Menü Nachweismanagement, Untermenü Nachweisliste (sh. Abbildung 19) aus.

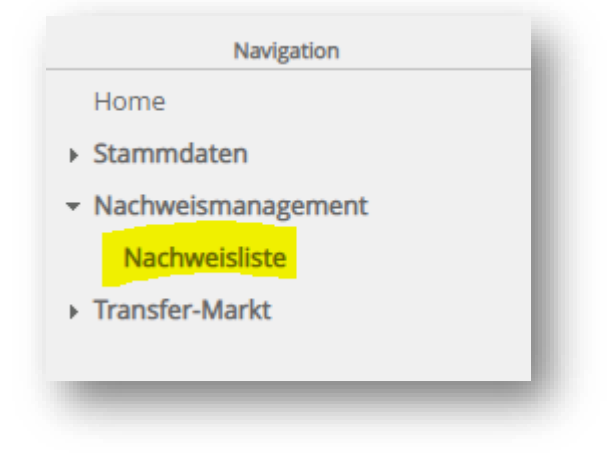

#### Abbildung 19: Ansicht "Navigation" zur Auswahl der "Nachweisliste"

## 4.2 Vorbereitung des entsprechenden Biomethannachweises

#### 4.2.1 Selektion des entsprechenden Biomethannachweises

In der Nachweisliste sind alle Biomethannachweise zu finden, welche sich am Konto des entsprechenden Eigentümers befinden. Es wird jener Biomethannachweis ausgewählt, welcher im Biomethan Register Austria stillgelegt werden soll zum Zwecke der Erstellung des elektronischen Nachhaltigkeitsnachweises in der Webapplikation elNa, betrieben durch die Umweltbundesamt GmbH. Der entsprechende Biomethannachweis muss im Biomethan Register Austria stillgelegt werden und die Bestätigung der Stilllegung (Stilllegungsnachweis) kann vom Biomethanproduzenten als Beweis für die Erstellung des elektronischen Nachhaltigkeitsnachweises in der Web-Anwendung elNa der Umweltbundesamt GmbH herangezogen werden.

Wenn nur eine Teilmenge eines Biomethannachweises zum gleichen Zwecke stillgelegt werden soll, muss diese Teilmenge zuerst durch die Funktion des Splittens in einen Tochter-Nachweis überführt werden. Der Abwicklungsprozess für das Splitten wird in Kapitel 4.2.2 Bestimmung einer Teilmenge durch die "Splitten" Funktion beschrieben.

#### 4.2.2 Bestimmung einer Teilmenge durch die "Splitten" Funktion

Wenn nur eine Teilmenge eines Biomethannachweises zur Erstellung eines elektronischen Nachhaltigkeitsnachweises stillgelegt werden soll, wird durch die "Splitten" Funktion ein Tochter-Nachweis mit der entsprechenden Teilmenge am Konto des Eigentümers erstellt. Die entsprechende Teilmenge überträgt der Eigentümer also an sein eigenes Konto.

Durch Betätigen der Transfer-Funktion in der Nachweisliste (sh. Abbildung 20) wird der Nachweis für den Transfer vorbereitet und die Transfermaske wird geöffnet (sh. Abbildung 21).

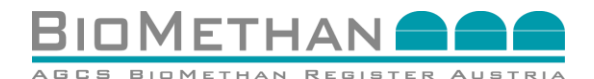

| bis † Status: -  | ✓ Anlage: |              | Elgentümer:           | ilter               |                       |                                 |                 |                                 |
|------------------|-----------|--------------|-----------------------|---------------------|-----------------------|---------------------------------|-----------------|---------------------------------|
| time Status:     | ✓ Anlage: | <u>.</u>     | Eigentümer:           | ilter               |                       |                                 |                 |                                 |
| bis † Status †   | ✓ Anlage: |              | Eigentümer:           | liter               |                       |                                 |                 |                                 |
| bis † Status †   | Anlage:   |              | Eigentümer:           | ilter               |                       |                                 |                 |                                 |
| bis & Status &   | Anlage:   |              | Eigentümer:           | liter               |                       |                                 |                 |                                 |
| bis ≑ Status ≑   |           |              |                       |                     |                       |                                 |                 |                                 |
| bis 🌵 🛛 Status 🗘 |           |              |                       |                     |                       |                                 |                 |                                 |
|                  | Anlage 🐨  | Eigentümer 🗢 | Originalmenge [kWh] 💠 | Verf. Menge [kWh] 🗢 | Transfer 🗢            | Stilllegen                      | BMR-Ausstellung | Details                         |
| Erstellt         |           |              | 100.000               | 20.000              | Transfer              |                                 |                 |                                 |
|                  | -         |              |                       |                     |                       | _                               |                 |                                 |
|                  |           |              |                       |                     |                       |                                 | Chillenen (     | CI / Develope                   |
|                  |           |              |                       |                     |                       |                                 | Suneger C       | ,SY DOWING                      |
|                  | Erstelt   | Erstellt     | Erstelt               | Entrolt 100.000     | Erstelt 20.000 20.000 | Erstelt 100.000 20.000 Transfer | Erdeft Transfer | Entedit 20.000 20.000 Insulfr U |

#### Abbildung 20: Ansicht "Nachweisliste" AGCS Biomethan Register Austria

In der Transfermaske (sh. Abbildung 21) wird das eigene Konto als "Käufer" ausgewählt. Als "Transfer Menge" wird jene Teilmenge des Biomethannachweises angegeben, welche zur Nutzung in elNa stillgelegt werden soll. Die angegebene Energiemenge kann nur kleiner oder gleich der "Verfügbaren Menge" sein.

| Nachweisliste > Nachweistransfer<br>Nachweistransfer |  |         |                   | Zurück                                |
|------------------------------------------------------|--|---------|-------------------|---------------------------------------|
| Nachweis:                                            |  |         |                   |                                       |
| Nachweis ID:                                         |  |         | Originalmenge:    | 194.010 kWh                           |
| Ursprungsnachweis ID:                                |  |         | Verfügbare Menge: | 193.910 kWh                           |
| Produktionsperiode                                   |  |         | Blockierte Menge: | 60.900 kWh                            |
| Eigentümer:                                          |  |         |                   |                                       |
|                                                      |  |         |                   |                                       |
| Nachweistransfer Eingabe:                            |  |         |                   |                                       |
| Käufert: -                                           |  | Transfe | Menge*:           | kWh                                   |
|                                                      |  |         |                   | Transferieren Transfer List Abbrechen |
| 1000                                                 |  |         |                   |                                       |
|                                                      |  |         |                   |                                       |

#### Abbildung 21: Ansicht "Transfermaske" für das Splitten einer Teilmenge

Nach Eingabe aller Daten ist der Übertrag mittels der Transferier-Funktion über den Button "Transferieren" (sh. Abbildung 21) anzustoßen. Danach wird die entsprechende Energiemenge in der Registerdatenbank blockiert und im Feld "blockierte Menge" angegeben.

Sollte ein Fehler beim Transfer auftreten, wird eine entsprechende rot markierte Fehlermeldung oben in der Transfermaske angezeigt. Bei erfolgreichem Transfer wird eine grün markierte Bestätigung oben in der Transfermaske angezeigt (sh. Abbildung 22).

| Nachweisliste > Nachweistransfer                             |                  |                   |           |
|--------------------------------------------------------------|------------------|-------------------|-----------|
| Nachweistransfer                                             |                  |                   | Zurück    |
| Transfer wurde erfolgreich in der Transferliste eingetragen. |                  |                   |           |
| Nachweis:                                                    |                  |                   |           |
|                                                              |                  |                   |           |
| Nachweis ID:                                                 |                  | Originalmenge:    | 3.520 kWh |
| Ursprungsnachweis ID:                                        |                  | Verfügbare Menge: | 3.520 kWh |
| Produktionsperiode:                                          |                  | Blockierte Menge: | 10 kWh    |
| Eigentümer:                                                  |                  |                   |           |
|                                                              |                  |                   |           |
| lachweistransfer Eingabe:                                    |                  |                   |           |
| -                                                            |                  |                   |           |
| Käufer":                                                     | Transfer Menge*: | 10 kWh            |           |
|                                                              |                  |                   |           |
|                                                              |                  |                   |           |
|                                                              |                  |                   |           |
|                                                              |                  |                   |           |

#### Abbildung 22: Ansicht "Transfermaske"

Die Teilmenge des Biomethannachweises wird vom originalen Nachweis abgetrennt ("gesplittet") und in der Transferliste angezeigt. Der originale Biomethannachweis bleibt auf

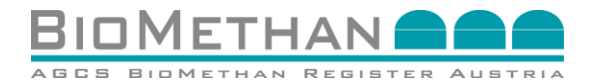

dem Konto des Eigentümers erhalten, jedoch wird nach dem Akzeptieren des Tochter-Nachweises die "Verfügbare Menge" um die "Transfer Menge" reduziert.

#### 4.2.3 Akzeptieren/Stornieren des Tochter-Nachweises

Der neu entstandene Tochter-Nachweis bezieht sich auf die "Transfer Menge", behält jedoch alle Informationen zur Produktionsanlage (Attribute Level 1), zum Energieträger (Attribute Level 2) und alle begutachteten Kriterien (Attribute Level 3 – im Speziellen Nachhaltigkeitskriterien) des originalen Nachweises. Es werden keine Informationen verloren oder überschrieben.

Dieser Tochter-Nachweis steht dem Eigentümer nun in der "Transferliste" zur Verfügung, welche über das Navigationsmenü ausgewählt werden kann (sh. Abbildung 23).

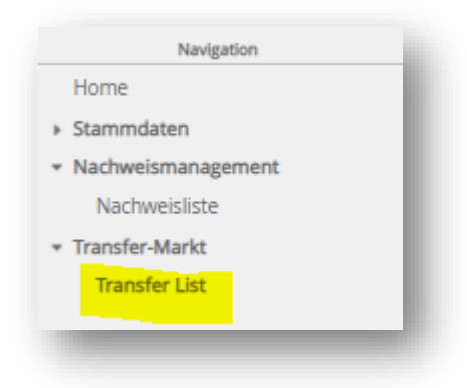

#### Abbildung 23: Ansicht "Navigation" zur Auswahl der "Transferliste"

Der gesplittet Tochter-Nachweises kann durch Auswahl der Aktion "Akzeptieren" angenommen, bzw. durch die Aktion "Stornieren" abgelehnt werden (sh. Abbildung 24). Danach ist dieser auf dem Konto des Eigentümers vorhanden bzw. wird zur Originalmenge rückgebucht.

| nsfer List  |        |                   |                        |              |          |                                |
|-------------|--------|-------------------|------------------------|--------------|----------|--------------------------------|
| weis ID:    | i von: | Status: Erstelt 🗸 | Partner: Kauf Verkauf: | Y Filter     |          |                                |
| er List (1) |        |                   |                        |              |          |                                |
| ris ID 0    | von *  | bis ¢             | Status 0               | Eigentümer Ø | Käufer 0 | Transfer Menge [kWh]  Aktionen |
|             |        | _                 | Lines                  |              |          |                                |
|             |        |                   |                        |              |          | CSV Download                   |
|             |        |                   |                        |              |          |                                |

Abbildung 24: Ansicht "Transferliste" zum "Akzeptieren" oder "Stornieren" des gesplitteten Tochter-Nachweises

#### 4.3 Angabe von Endverbraucher und Verwendungszweck

Durch Klick auf die Details eines Biomethannachweises in der Nachweisliste (sh. Abbildung 25), öffnet sich die Ansicht "Nachweisdetails".

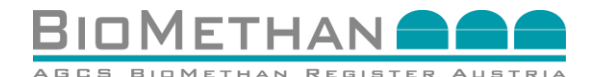

| Nachweisliste   |       |          |           |              |                       |                     |            |                |              |                 |         |
|-----------------|-------|----------|-----------|--------------|-----------------------|---------------------|------------|----------------|--------------|-----------------|---------|
| Nachweisliste   |       |          |           |              |                       |                     |            |                |              |                 |         |
|                 |       |          |           |              |                       |                     |            |                |              |                 |         |
| 10 <b>D</b>     |       |          | 1.000     |              |                       |                     |            |                |              |                 |         |
| ini 🔲 Au        |       | DISI     | Status: - | Anage: [-    | •                     | Eigentumer:         | ✓ Filter   |                |              |                 |         |
| Nachweisliste 🝏 |       |          |           |              |                       |                     |            |                |              |                 |         |
| von Φ           | bis © | Status © | Anlage 🌣  | Eigentümer © | Originalmenge [kWh] 🌣 | Verf. Menge [kWh] 🌣 | Transfer 🌣 | Meldevermerk 🗌 | Stilllegen 🗌 | BMR-Ausstellung | Details |
|                 |       | Errtallt |           |              |                       |                     | Transfer   |                |              |                 |         |

#### Abbildung 25: Ansicht "Nachweisliste" und Auswahl "Details" in der Nachweisliste

In den Nachweisdetails stehen die Attribute "Verwendungszweck" und "Endverbraucher" zur Verfügung (sh. Abbildung 26). Der Verwendungszweck ist vor der Stilllegung vom Eigentümer mit dem Verweis "Biokraftstoffregister *elNa* (elektronischer Nachhaltigkeitsnachweis)" anzugeben. Danach sind diese Nachweisdetails zu speichern durch Klick auf die Schaltfläche "Speichern". Bei erfolgreichem Speichern wird eine grün markierte Bestätigung oben in den Nachweisdetails angezeigt. Diese Information kann vor dem Stilllegen des Nachweises durch den jeweiligen Eigentümer jederzeit aktualisiert werden.

| chweis:                                                                                                    |                                                                                                    |                                                                                                  |                                |               |
|----------------------------------------------------------------------------------------------------|----------------------------------------------------------------------------------------------------|--------------------------------------------------------------------------------------------------|--------------------------------|---------------|
|                                                                                                    |                                                                                                    |                                                                                                  |                                |               |
| ID:                                                                                                    |                                                                                                    |                                                                                                  | Status*                        | Erstelt V     |
| Ursprungsnachweis ID:                                                                                                    |                                                                                                    |                                                                                                  | Meldevermerk am                |               |
| Anlage*:                                                                                                    |                                                                                                    |                                                                                                  | Meldevermerkt von:             |               |
| Eigentümer*:                                                                                                    |                                                                                                    |                                                                                                  | Filename                       |               |
| Produktionsperiode":                                                                                                    |                                                                                                    |                                                                                                  | Beschreibung                   |               |
| Originalmenge":                                                                                                    | 10.000 KWM                                                                                                    |                                                                                                  | Stilloelect am                 |               |
| venugosre wenge:                                                                                                    | 10.000 kt/m                                                                                                    |                                                                                                  | Ausstellung erfolgte am        |               |
| erowere werge.                                                                                                    | o krwi                                                                                                    |                                                                                                  | Erstelldatum                   |               |
|                                                                                                    |                                                                                                    |                                                                                                  | Herkunftsland:                 | · •           |
|                                                                                                    |                                                                                                    |                                                                                                  | Einspeisung in das Erdgasnetz: | Ja:  Nein:    |
|                                                                                                    |                                                                                                    |                                                                                                  | Anlagentyp                     | · · ·         |
|                                                                                                    |                                                                                                    |                                                                                                  | Klärgas:                       | Ja: 🌒 Nein: 🌒 |
|                                                                                                    |                                                                                                    |                                                                                                  | EE Strom to Gas:               | Ja: 🌒 Nein: 🌑 |
|                                                                                                    |                                                                                                    |                                                                                                  | Nachhaltigkeit                 | Ja: Nein: 🔵   |
|                                                                                                    |                                                                                                    |                                                                                                  | Verwendungszweck               |               |
|                                                                                                    |                                                                                                    |                                                                                                  | Endverbrauchen                 |               |
| ormationen zu Biomasse und Substraten (für europäisches Au                                                                    | Istauschsystem ERGaR CoO Scheme):<br>BiomassecodesScheme<br>Biomassecode                                                                                                    | ×]                                                                                               |                                |               |
| formationen zu Biomasse und Substraten (für europalisches Au                                                                  | Istauschsystem ERGaR CoO Scheme):<br>BonssecolusSofere<br>Bonssecolus<br>Bonsselsterhnip<br>Bonsselsterhnip                                                                                                    | ×                                                                                                |                                |               |
| formationen zu Biomasse und Substraten (für europaisches Au                                                                   | stauschsystem ERGaR CoO Scheme):<br>Benaussofter<br>Benaussofter<br>Benaussofter<br>Benausstendhörer<br>Oppste Benausstendhörer<br>Oppste Benausstendhörer                                                                                                    | v)<br>v)                                                                                         |                                |               |
| formationen zu Biomasse und Substraten (für europäisches Au<br>Tormationen zu Nachhaltigkeit (für europäisches Austauschsys   | Istauschsystem ERGAR CoO Scheme):<br>Berausschaften<br>Berausschaften<br>Berausschaften<br>Berausschaften<br>Orginal Berausschaften<br>Orginal Berausschaften<br>tem ERGAR POO Scheme und UBA eina Biokraftstoffregister<br>Dem examine                                                                                                    | Indificient for advecting the off addeed                                                         | 1                              |               |
| ormationen zu Biomasse und Substraten (für europäisches Au<br>ormationen zu Nachhaltigkeit (für europäisches Austauschsys     | Instauschsystem ERGAR CoO Scheme):<br>Bernasschaften<br>Bernasschaften<br>Bernasschaften<br>Copiele Bernasschaften<br>Vopiele Bernasschaften<br>tem ERGAR POO Scheme und UBA eiNa Biokraftstoffregister<br>Augero für den augeren<br>Augero für den augeren                                                                                                    | Statisticadvece hostader                                                                         |                                |               |
| formationen zu Biomasse und Substraten (für europäisches Au<br>normationen zu Nachhaltigkeit (für europäisches Austauschsys   | Instauschsystem ERGAR CoO Scheme):<br>Berassenteitscheme<br>Berassenteiter<br>Berassenteiter<br>Berassenteiter<br>Originale Berassenteiterheitung<br>Cognale Berassenteiterheitung<br>tem ERGAR POO Scheme und UBA eiNa Biokraftstoffregister<br>Angere Gua fuschängenauseren<br>Angere Gua fuschängenauseren                                                                                                    | v                                                                                                | 1                              |               |
| formationen zu Biomasse und Substraten (für europäisches Au<br>formationen zu Nachhaltigkeit (für europäisches Austauschsys   | Instauschsystem ERGaR CoO Scheme):<br>Berausschafterer<br>Berausschafterer<br>Berausschaft                                                                                       | v<br>v<br>i<br>i<br>i<br>i<br>i<br>i<br>i<br>i<br>i<br>i<br>i<br>i<br>i<br>i<br>i<br>i<br>i<br>i | 1                              |               |
| formationen zu Biomasse und Substraten (für europäisches Au<br>formationen zu Nachhältigkeit (für europäisches Austauschsys   | Instauschsystem ERGAR CoO Scheme):<br>Berassender<br>Berassender<br>Berassen | v v                                                                                              | 1                              |               |
| formationen zu Biomasse und Substraten (für europalisches Au<br>Tormationen zu Nachhaltigkeit (für europalisches Austauschsys | Instauschaystem ERGAR CoO Scheme):<br>Berusstoofsterer<br>Berusstoofsterer<br>Berusstoofsterer<br>Berusstoofsterer<br>Berusstoofsterer<br>Copital Berussterströtter<br>Copital Berussterströtter<br>Copital Berusster<br>Copital Berusst                                                                                                    |                                                                                                  | 1                              |               |
| formationen zu Blomasse und Substraten (für europäisches Au<br>formationen zu Nachhaltigkeit (für europäisches Austauschsys   | Instauschsystem ERGaR CoO Scheme):  Bernasschaften  Bernasschaften  Bernasschaften  Bernasschaften  Bernasschaften  Bernasschaften  Genasschaften  Genasschaften  Bernasschaften  Genasschaften  Bernasschaften  Bernasschafte                                                                                                    |                                                                                                  |                                |               |
| formationen zu Biomasse und Substraten (für europäisches Au<br>formationen zu Nachhaltigkeit (für europäisches Austauschsys   | Istauschaystem ERGAR CoO Scheme):  Bernastendersteren  Bernastendersteren  Bernastendersteren  Bernastendersteren  Cognete Bernastendersteren  Cognete Bernastendersteren                                                                                                    |                                                                                                  | I                              |               |
| formationen zu Blomasse und Substraten (für europäisches Au<br>Tormationen zu Nachhaltigkeit (für europäisches Austauschsys   | Instauschsystem ERGaR CoO Scheme):  Bernasschaft Generation in Sternasschaft der mit Bernasschaft der mit Bernasschaft der mit Bernasschaft der mit Bernasschaft der mit Bernasschaft der mit Bernasschaft der mit Bernasschaft der mit Bernasschaft der mit Bernasschaft der mit Bernasschaft der mit Bernasschaft der mit Bernasschaft der Bernasschaft der Bernasschaft                                                                                                    |                                                                                                  |                                |               |
| formationen zu Biomasse und Substraten (für europäisches Au<br>Tormationen zu Nachhaltigkeit (für europäisches Austauschsys   | Istauschaystem ERGAR CoO Scheme):  Bernastenderung - Bernastenderung - Bernastenderung - Bernastenderung - Bernastenderung - Cognete Bernastenderung - Cognete Bernastenderung - tem ERGAR POO Scheme und UBA eina Biokraftstoffregister<br>Retre - Bernastenderung - Bernastenderung - Bern                                                                                                    |                                                                                                  | 1                              |               |
| formationen zu Blomasse und Substraten (für europäisches Au<br>formationen zu Nachhaltigkeit (für europäisches Austauschsys   | Instauschsystem ERGaR CoO Scheme):  Bernasschaften ERGaR CoO Scheme):  Bernasschaften Ergensachen Ergensachen Erge                                                                                                    |                                                                                                  |                                |               |
| formationen zu Biomasse und Substraten (für europäisches Au<br>formationen zu Nachhaltigkeit (für europäisches Austauschsys   | Instauschaystem ERGAR CoO Scheme):   Bernastender Auforder  Bernastender  Bernastender                                                                                                    |                                                                                                  |                                |               |
| formationen zu Biomasse und Substraten (für europäisches Au<br>formationen zu Nachhaltigkeit (für europäisches Austauschsys   | Instauschaystem ERGaR CoO Scheme):  Bernasschafter  Bernasschafter Bernasschafter Bernasschafter Bernasschafter Bernasschafter Orgene Bernasschafter Orgene Bernasschafter Orgene Bernasschafter Bernasschafter Bernassc                                                                                                    |                                                                                                  |                                |               |

Abbildung 26: Ansicht "Nachweisdetails" zur Angabe von Verwendungszweck und Endverbraucher in den Nachweisdetails

### 4.4 Stillegung des Biomethannachweises

Es wird jener Biomethannachweis ausgewählt, welcher zum Zweck der Erstellung eines elektronischen Nachhaltigkeitsnachweisen der Webanwendung elNa stillgelegt werden soll. Durch Auswahl der "Stilllegen"-Funktion in der Nachweisliste und Betätigen der Schaltfläche "Stilllegen" (sh. Abbildung 27), wird der entsprechende Biomethannachweis mit dem Status "Stillgelegt" in der Nachweisliste dargestellt.

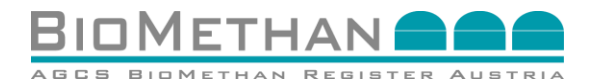

| Nachweisliste      |        |       |                 |           |             |              |                       |                     |            |                |           |          |
|--------------------|--------|-------|-----------------|-----------|-------------|--------------|-----------------------|---------------------|------------|----------------|-----------|----------|
| Nachweislist       | te     |       |                 |           |             |              |                       |                     |            |                |           |          |
|                    |        |       |                 |           |             |              |                       |                     |            |                |           |          |
| ID:                | 1 von: | 1     | bis: Caratana : | Status: - | ✓ Anlage: - |              | Eigentümer: -         | ✓ Filter            |            |                |           |          |
| Nachweisliste (13) |        |       |                 |           |             |              |                       |                     |            |                |           |          |
| ID ¢               |        | von 🌣 | bis ¢           | Status 🌣  | Anlage 🌣    | Eigentümer 🌣 | Originalmenge [kWh] 🌣 | Verf. Menge [kWh] 🌣 | Transfer 🌣 | Meldevermerk   | Stillegen | BMR-Ause |
|                    |        |       |                 |           |             |              |                       |                     | Transfer   |                |           | <b>^</b> |
|                    |        |       |                 |           |             |              |                       |                     |            |                |           |          |
|                    |        |       |                 |           |             |              |                       |                     |            |                |           |          |
|                    |        |       |                 |           |             |              |                       |                     |            |                |           |          |
|                    |        |       |                 |           |             |              |                       |                     |            | P              |           |          |
|                    |        |       |                 |           |             |              |                       |                     | -          | _              | _         |          |
|                    |        |       |                 |           |             |              |                       |                     | Stilleg    | en CSV Downloa | d         |          |

# Abbildung 27: Ansicht "Nachweisliste" und Auswahl der "Stilllegen"-Funktion in der Nachweisliste

Die Ausstellung von Bestätigungen der Stilllegung (Stilllegungsnachweis) wird durchgeführt, um eine Ausbuchung des entsprechenden Biomethannachweises (der entsprechenden Energiemenge) aus der Registerdatenbank durchzuführen. Die Bestätigung der Stilllegung kann als Grundlage für die Erstellung eines elektronischen Nachhaltigkeitsnachweises in der elNa-Webanwendung herangezogen werden. Der Inhaber der Nachweise kann sich Registerauszüge für stillgelegte Nachweise in der Nachweisliste als PDF-Report anzeigen lassen (sh. Abbildung 28).

| Ausgewählte Nachweise wurden erfol | greich stillgelegt |             |           |                                |                       |                       |              |             |                 |            |
|------------------------------------|--------------------|-------------|-----------|--------------------------------|-----------------------|-----------------------|--------------|-------------|-----------------|------------|
| D: ProdPeriode:                    | . • . • st         | stus: -     | Anlage: - | <ul> <li>Eigentümer</li> </ul> | : POWERTRADE • Filter |                       |              |             |                 |            |
| hweisliste (2)                     |                    |             |           |                                |                       |                       |              |             |                 |            |
| ¢                                  | ProdPeriode        | Status 🗘    | Anlage 🌣  | Eigentümer 🌵                   | Originalmenge [kWh] 🌣 | Verf. Menge [kWh] 🏾 🌣 | Transfer 🏼 🌣 | Stillegen 📃 | BMR-Ausstellung | Details    |
|                                    |                    | Stillgelegt |           |                                | 100.000               | 100.000               |              | V           |                 |            |
|                                    |                    |             |           |                                |                       |                       | Transfer     |             |                 |            |
|                                    |                    |             |           |                                |                       |                       |              |             |                 | +          |
|                                    |                    |             |           |                                |                       |                       |              |             | Stillegen CS    | V Download |

#### Abbildung 28: Ansicht "Nachweisliste" mit Anzeige des PDF-Reports über die Stilllegung

Diese Stilllegungsnachweise können jederzeit auf Anfrage von Marktteilnehmern durch den Registerführer in Papierform zur Verfügung gestellt werden.

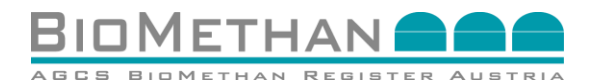

## 5 Exporte: europäische Eigentumsübergänge vom Biomethan Register Austria an Partnerregister

## **5.1 Anstoß eines europäischen Eigentumsübergangs**

Der Verkäufer (Rollen Anlagenbetreiber oder Händler) loggt sich in das Biomethan Register Austria ein und wählt in der Navigation das Menü Nachweismanagement, Untermenü (sh. Abbildung 29) aus. In der Nachweisliste sind alle Biomethannachweise zu finden, welche sich am Konto des entsprechenden Eigentümers befinden.

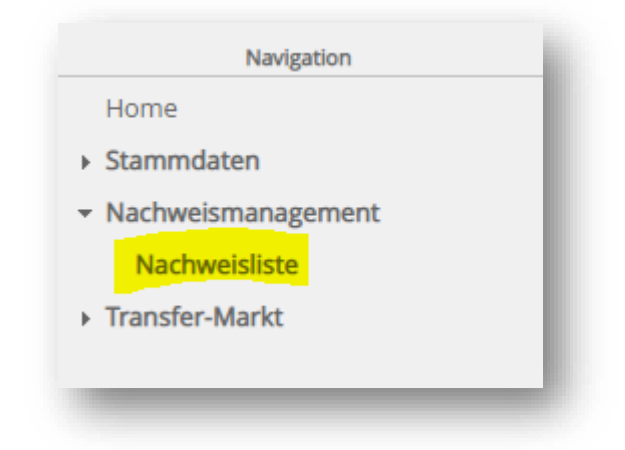

#### Abbildung 29: Ansicht "Navigation" zur Auswahl der "Nachweisliste"

Es wird jener Biomethannachweis ausgewählt, welcher transferiert bzw. von dem eine Teilmenge transferiert werden soll. Durch Betätigen der Transfer-Funktion (sh. Abbildung 30) wird der Nachweis für den Eigentumsübergang vorbereitet und die Transfermaske wird geöffnet.

| i: No          | on: 💷 💼 | bis:  | Status: - | ✓ Anlage: |              | Eigentümer:           | Filter              |            |            |                 |              |
|----------------|---------|-------|-----------|-----------|--------------|-----------------------|---------------------|------------|------------|-----------------|--------------|
| hweisliste (1) |         |       |           |           |              |                       |                     |            | _          | -               |              |
|                | von 🗢   | bis 🏵 | Status 🌩  | Anlage 🌣  | Eigentümer 🌩 | Originalmenge [kWh] 🌣 | Verf. Menge [kWh] 🌣 | Transfer 🏵 | Stilllegen | BMR-Ausstellung | Details      |
|                |         |       | Erstellt  |           |              | 100.000               | 20.000              | Transfer   |            |                 | - ÷          |
|                |         |       |           |           |              |                       |                     |            |            |                 | E F          |
|                |         |       |           |           |              |                       |                     |            |            | Stillegen       | CSV Download |

Abbildung 30: Ansicht "Nachweisliste" im Biomethan Register Austria

## 5.2 Dateneingabe für europäische Eigentumsübergänge

Folglich wird die Transfermaske im Biomethan Register geöffnet (sh. Abbildung 31). Für den Austausch zu einem Partner Register ist das Käuferkonto "ERGaR-CoO" auszuwählen (gelb markiert in Abbildung 31). Mit dieser Auswahl werden dem Verkäufer zusätzliche Attribute für den grenzüberschreitenden Datenübertrag (Attribute Level 4; transfer-spezifisch) angezeigt.

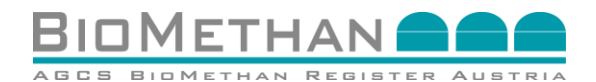

| hweis:                 |                      |                          |                   |            |
|------------------------|----------------------|--------------------------|-------------------|------------|
|                        | Nachweis ID:         |                          | Originalmenge:    | Wh         |
| l                      | rsprungsnachweis ID: |                          | Verfügbare Menge: | kWh        |
|                        | Produktionsperiode:  |                          | Blockierte Menge: | <b>kWh</b> |
|                        | Eigentümer:          |                          |                   |            |
|                        |                      |                          |                   |            |
| shweistransfer Fingabe |                      |                          |                   |            |
|                        |                      |                          |                   |            |
| Kaufer*: ERGA          | R_CoO V              | Transfer                 | Menge*:           | kWh        |
| EmpfängerRegister*:    | ~                    | EmpfängerHändler-StraßeN | lummer*:          |            |
| EmpfängerHändlerID*:   | <u>A</u>             | EmpfängerHänd            | ler-PLZ*:         |            |
| EmpfängerHändlerName*: |                      | EmpfängerHändle          | er-Stadt*:        |            |
|                        |                      | EmpfängerHändle          | er-Land*:         |            |
|                        |                      |                          |                   |            |
|                        |                      |                          |                   |            |

# Abbildung 31: Ansicht "Transfermaske" für den Anstoß eines Eigentumsübergangs vom Biomethan Register Austria an ein Partnerregister

Der Verkäufer wählt das "Empfängerregister" mit Hilfe eines Dropdown Menüs aus. Eine Liste der Partnerregister, welche dem ERGaR CoO Scheme beigetreten sind und somit einen grenzüberschreitenden Eigentumsübergang ermöglichen, ist auf der ERGaR-Website (www.ergar.org) einzusehen.

Entsprechende Kontaktdaten zur Identifizierung des Käufers im Empfängerregister sind vom Verkäufer vorab zu ermitteln und für einen grenzüberschreitenden Eigentumsübergang verpflichtend anzugeben:

- ID des Registerkontoinhabers im Empfängerregister,
- Kontaktdaten des Empfängers: Name und Adresse, inklusive Straße und Nummer, Postleitzahl, Stadt, Land;

Die Transfermenge wird in kWh angegeben, wobei aber europäische Eigentumsübergänge in der Einheit **MWh** abgewickelt werden. Das Registersystem führt diesbezüglich eine automatische Validierung durch. Es werden daher nur solche Energiemengen ("Transfer Menge") für europäische Eigentumsübergänge akzeptiert, welche eine Ganzzahl in der Einheit MWh repräsentieren. Die angegebene "Transfer Menge" in kWh muss in den letzten drei Stellen jeweils die Ziffer Null aufweisen (1 000 kWh als kleinste Einheit).

Nach Eingabe aller Daten ist der Eigentumsübergang mittels der Transferier-Funktion durch Betätigen der Schaltfläche "Transferieren" (sh. Abbildung 31) anzustoßen.

Sollte ein Fehler beim Transfer auftreten, wird eine entsprechende rot markierte Fehlermeldung oben in der Transfermaske angezeigt. Bei erfolgreichem Transfer wird eine grün markierte Bestätigung oben in der Transfermaske angezeigt (sh. Abbildung 32).

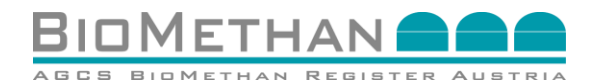

| Transfer wurde erfolgreich in der Transferliste eingetragen. |            |                  |
|--------------------------------------------------------------|------------|------------------|
| Nachweis:                                                    |            |                  |
| Nachweis ID:                                                 | Origina    | menae: 3.520 kWh |
| Ursprungsnachweis ID:                                        | Verfügbare | Menge: 3.520 kWh |
| Produktionsperiode:                                          | Blockierte | Venge: 10 kWh    |
| Eigentümer:                                                  |            |                  |
|                                                              |            |                  |
| Nachweistransfer Eingabe:                                    |            |                  |

#### Abbildung 32: Ansicht "Transfermaske" mit Bestätigung des erfolgreichen Anstoßes

Danach wird die entsprechende Energiemenge (Transfer Menge) auf das "ERGaR\_CoO"-Konto transferiert und dadurch in der Registerdatenbank blockiert. Der Biomethannachweis wird nun vom Registerführer auf Kriterien zum europäischen Eigentumsübergang geprüft. Weitere Informationen diesbezüglich sind im "Leitfaden-ERGaR" zur Verfügung gestellt, welche auf der Webiste des Biomethan Register Austria (<u>www.biomethanregister.at</u>) einsehbar ist.

## 5.3 Übermittlung des Nachweispaketes und Nachweisübernahme oder -ablehnung

AGCS überprüft den angestoßenen Eigentumsübergang des Verkäufers.

- Bei negativem Ergebnis wird der Eigentumsübergang abgelehnt und die "Blockierte Menge", bzw. der Biomethannachweis, wieder am Konto des Verkäufers freigeschaltet.
- Bei positivem Ergebnis wird der Eigentumsübergang im Registersystem akzeptiert, wonach der Verkäufer keinen Zugriff mehr auf den betroffenen Biomethannachweis hat, da dieser bis zum Abschluss des Eigentumsübergang "blockiert" ist.

Nach positivem Ergebnis bereitet der Registerführer den Biomethannachweis für den Export auf und tritt mit dem Empfängerregister in Kontakt. Das Empfängerregister überprüft die Nachweise und bestätigt deren Vollständigkeit.

- Falls das Datenpaket des Nachweises unvollständig ist, wird der Abwicklungsprozess abgebrochen. AGCS wird unmittelbar informiert und der angestoßene Eigentumsübergang wird rückabgewickelt. Der Verkäufer kann danach uneingeschränkt über seine Nachweise verfügen.
- Falls das übermittelte Datenpaket durch das Empfängerregister positiv bestätigt wird, erfolgt eine Weiterführung des Abwicklungsprozesses.

Der entsprechende Biomethannachweis wird dem potenziellen Empfänger (Käufer) vom Empfängerregister angeboten.

- Im Falle der Ablehnung des Eigentumsübergangs durch den potenziellen Empfänger, wird AGCS informiert und der vom Verkäufer angestoßene Eigentumsübergang wird rückabgewickelt. Der Verkäufer kann uneingeschränkt über seine Nachweise verfügen.
- Wird der angebotene Eigentumsübergangs durch den potenziellen Empfänger positiv bestätigt wird, erfolgt eine Weiterführung des Abwicklungsprozesses.

### 5.4 Eigentumsübergang

Mit Annahme des Biomethannachweises durch den Empfänger (potenzieller Käufer) im Empfängerregister, erfolgt der Eigentumsübergang. Dieser übertragene Biomethannachweis steht dem Käufer auf dessen Konto im Empfängerregister zur freien Verfügung. Der Verkäufer

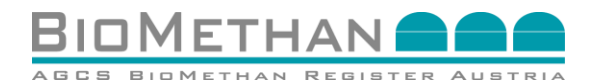

(Marktteilnehmer des Biomethan Register Austria) hat keine weiteren Aktionen im Abwicklungsprozess durchzuführen.

Der blockierte Biomethannachweis wird durch Stilllegung aus der Registerdatenbank durch den Registerführer endgültig ausgebucht und somit dem österreichischen Markt entzogen.

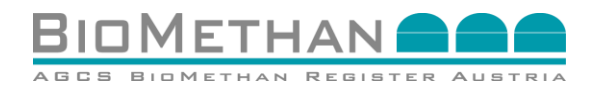

## 6 Importe: europäische Eigentumsübergänge von einem Partnerregister an das Biomethan Register Austria

### 6.1 Entgegennahme des Nachweispaketes

AGCS nimmt das von einem Senderegister angebotene Datenpaket für den Nachweistransfer entgegen und prüft es auf Vollständigkeit, Plausibilität, Korrektheit. Das Datenpaket enthält alle Nachweiseigenschaften (Attribute Level 1-3) und gegebenenfalls Gutachten sowie Transferdaten (Attribute Level 4).

AGCS erstellt auf einem Import-Konto des jeweiligen Landes (z.B.: "Import\_DE", "Import\_GB") die Nachweise. AGCS akzeptiert Gutachten (z.B.: Audit Reports, Nachhaltigkeitsnachweise) und fügt diese im Namen des Senderegisters den neu erstellen Nachweisen hinzu.

### 6.2 Angebot der Biomethannachweise an einen österreichischen Marktteilnehmer

Danach bietet AGCS die erstellten Biomethannachweise dem Käufer im Registersystem zur Annahme an. Der Käufer kann diese angebotenen Nachweise in der Transferliste einsehen, welche über das Navigationsmenü (sh. Abbildung 33) angewählt werden kann.

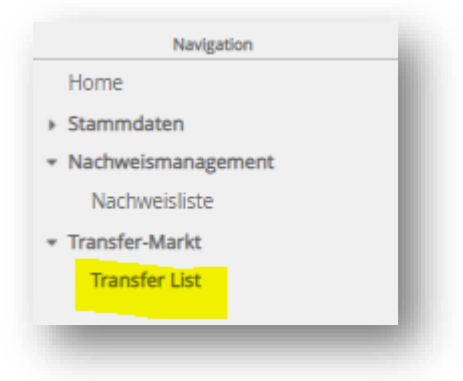

Abbildung 33: Ansicht "Navigation" zur Auswahl der "Transferliste"

## 6.3 Prüfung des angebotenen Biomethannachweises durch den potenziellen Käufer

Die gesamten Nachweisinformationen, inklusive Gutachten, können vor Annahme durch den potenziellen Käufer bzw. von einem vom Käufer beauftragten Gutachter eingesehen werden. Die Nachweisdetails können durch Klick auf die entsprechende Nachweis-ID in der Transferliste geöffnet werden. Somit kann der potenziellen Käufer die Informationen der Nachweisattribute (Level 1-3) prüfen und zu einer Entscheidung kommen. Die Einsichtnahme eines Gutachters erfordert ggf. die vorhergehende Mitteilung an AGCS, damit AGCS diesen Gutachter den entsprechenden Biomethannachweisen im Register zuweisen kann.

Ob vor Annahme durch den potenziellen Käufer diese Nachweise noch einer gutachterlichen Prüfung zu unterziehen sind, bzw. der potenzielle Käufer das bestehende Gutachten für ausreichend ansieht, obliegt der Entscheidung des potenziellen Käufers bzw. dem Vertragsverhältnis Verkäufer/Käufer.

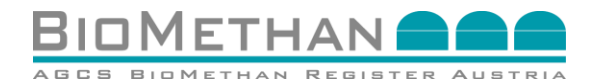

## 6.4 Annahme oder -ablehnung des Eigentumsübergangs

Die Aktionen "Akzeptieren" und "Stornieren" des angebotenen Biomethannachweises stehen dem potenziellen Käufer in der Transferliste für vier Tage (96 Stunden) zur Verfügung (sh. Abbildung 34).

- Wird der angebotene Biomethannachweis storniert, erfolgt eine Rückabwicklung des Eigentumsübergangs. Das Senderegister wird von AGCS informiert und der entsprechende Biomethannachweis wird dem Verkäufer im Senderegister wieder zur Verfügung gestellt.
- Wird der angebotene Biomethannachweis akzeptiert, erfolgt ein Eigentumsübergang. Somit wird der Biomethannachweis auf das Konto des Käufers übertragen, welcher frei über den Nachweis verfügen kann.

| nsfer List                    |                               |          |              |          |                                               |
|-------------------------------|-------------------------------|----------|--------------|----------|-----------------------------------------------|
| reis ID:                      | bis: Carlos Status: Erstelt 🗸 | Patter:  | V Filter     |          |                                               |
| er List (1)<br>els ID 0 von 0 | bis 0                         | Status 0 | Eigentümer Ø | Käufer 0 | Transfer Menge [kWh]   Ablaufdatum   Aktionen |
|                               | -                             | Erstelk  |              |          | 10 🔽 🗸 🗸                                      |
|                               |                               |          |              |          | C5V Download                                  |
|                               |                               |          |              |          |                                               |

Abbildung 34: Ansicht "Transferliste" mit den Aktionen "Akzeptieren" oder "Stornieren" eines angebotenen Biomethannachweises

## 6.5 Eigentumsübergang

Erst bei aktiver Annahme des Eigentumsübergangs durch die Aktion "Akzeptieren" in der Transferliste (sh. Abbildung 34) erfolgt dieser. AGCS wird über die Entscheidung der Nachweisannahme (oder -ablehnung) informiert und gibt diese Information an das Senderegister weiter.

AGCS informiert das Senderegister, welches die Nachweise im Senderegister stilllegt und damit aus dem jeweiligen Registersystem final ausbucht und dem nationalen Markt entzieht.

Nach Annahme kann der Käufer uneingeschränkt über die ihm übertragenen Nachweise in der Nachweisliste verfügen. Es stehen den Benutzern des AGCS Biomethan Register für österreichische Biomethannachweise sowie für importierte Biomethannachweise die gleichen Funktionen (Transfer, Splitten, Stilllegen) zur Verfügung. Bei endgültiger Verwertung des importierten Biomethans muss der Biomethannachweis vom Endverbraucher stillgelegt werden, wie in Kapitel 2.6 Stilllegung des Biomethannachweises beschrieben.

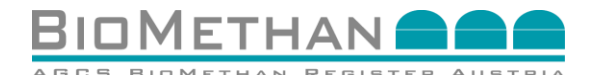

## 7 Begriffsdefinitionen

"AGB Biomethan" Allgemeine Bedingungen des Biomethan Registers, betrieben durch den Bilanzgruppekoordinator AGCS Gas Clearing and Settlement AG.

"AB-ÖKO" Allgemeine Bedingungen der Ökostromabwicklungsstelle

"AGCS" die AGCS Gas Clearing and Settlement AG, 1090 Wien, Alserbachstraße 14-16, FN 217593s;

"AGCS Biomethan Register Austria" wird seit 2012 von AGCS betrieben, um der Verpflichtung des Ökostromgesetzes 2012 nachzukommen, welche besagt, dass der Bilanzgruppenkoordinator (Clearingstelle) Bestätigungen über ins Erdgasnetz eingespeiste Biomethanmengen mit einer eindeutigen Identifizierungskennung auszustellen hat. Die Messwerte über Energiemengen zu eingespeistem Biomethan der österreichischen Clearingsysteme schaffen die Datengrundlage für das Biomethan Register Austria, welches diese Messinformation nutzt, um daraus im Monatstakt Nachweise zu generieren.

"Biogas" iSd § 5 Abs 1 Z 6 ÖSG 2012 ist jenes brennbare Gas, das durch Vergärung von Biomasse in Biogasanlagen hergestellt und zur Gewinnung von Energie verwendet wird; aus einem Gasnetz entnommenes Gas gilt als Biogas, soweit die Menge des entnommenen Gases im Wärmeäquivalent der Menge von an anderer Stelle im Geltungsbereich des Gesetzes in das Gasnetz eingespeistem Gas aus Biomasse entspricht.

"Biomethan" ein auf Erdgasqualität aufbereitetes Biogas im Sinne der einschlägigen gesetzlichen Bestimmungen und der Normen der Österreichischen Vereinigung für das Gasund Wasserfach;

"Biomethananlagenbetreiber" einen Betreiber einer Biogas-Einspeiseanlage iSd ÖSG 2012;

"Biomethankonto" Konto eines Biomethananlagenbetreibers im Registersystem des Biomethan Register Austria;

"Biomethannachweis" elektronisches ist ein Dokument, welches durch den Bilanzgruppenkoordinator (Clearingstelle) ausgestellt wird und im Biomethan Register Austria erstellt wird und dort von Marktteilnehmern transferiert und zum Endverbrauch stillgelegt werden kann. Der Biomethannachweis enthält verschiedene Daten und Informationen um die entsprechende Biomethaneinheit zu beschreiben: Daten spezifisch zur Biomethanproduktionsanlage, Daten zur Energiemenge und der Produktionsund Einspeiseperiode der entsprechenden Biomethaneinheit, Daten zum Produktionsprozess inklusive Substrate/Rohstoffe, deren Qualität und Nachhaltigkeit (Treibhausgaswert).

"Biomethanverstromungsanlage" Betreiber einer Verstromungsanlage, welche auf Basis von aus dem österreichischen Erdgasnetz bezogenen Biomethan betrieben wird;

Biomethanverstromungskonto – Konto eines Betreibers einer Biomethanverstromungsanlage, im Registersystem des Biomethan Register Austria;

"BMR Ausstellung" entspricht einer Funktion im Biomethan Register Austria, wodurch der entsprechende Stilllegungsnachweis beantragt werden kann. In der Folge, wird durch AGCS ein Stilllegungsnachweis in Papierform (grünes Papier) inklusive der Unterschriften von zwei AGCS Vorständen zur Verfügung gestellt.

"ÖSG 2012" Bundesgesetz über die Förderung der Elektrizitätserzeugung aus erneuerbaren Energieträgern (Ökostromgesetz 2012 – ÖSG 2012), BGBI I 75/2011 idgF;

"Gutachter" eine natürliche oder juristische Person oder Personengesellschaft iSd § 8 Abs 3, dritter Satz, ÖSG 2012, welche Wirtschaftsprüfer, Ziviltechniker, gerichtlich beeideter Sachverständiger, oder ein technisches Büro aus den Fachgebieten Elektrotechnik,

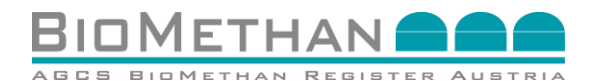

Maschinenbau, Feuerungstechnik, Installationstechnik oder Chemie ist und als technischer Sachverständiger im Sinne des ÖSG 2012 gilt;

"Registerführer" die AGCS Gas Clearing and Settlement AG in ihrer Funktion als Betreiber des Biomethan Register Austria; "Registerkontoinhaber" all jene Vertragspartner des Registerführers, welche Biomethananlagenbetreiber, Biomethanverstromungsanlagenbetreiber, Registernutzer oder Gutachter sind;

"Registernutzer" all jene Vertragspartner des Registerführers, welche nicht Biomethananlagenbetreiber, Biomethanverstromungsanlagenbetreiber, Gutachter oder Ökostromabwicklungsstelle ist;

"Stillegungsnachweis" kann als PDF-Dokument vom jeweiligen Eigentümer eingesehen werden. Ein Stillegungsnachweis kann vom Eigentümer in Papierform angefordert und vom Registerführer ausgestellt und unterschrieben werden. Dieses Dokument umfasst alle relevanten Daten und Informationen des entsprechenden Biomethannachweises kann dazu genutzt werden, den Endverbrauch der Biomethaneinheit nachzuweisen.

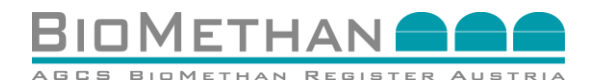

## 8 Kontakt

AGCS Gas Clearing and Settlement AG AGCS Biomethan Register Austria

Alserbachstraße 14-16 A-1090 Wien Tel.: 0043 (0)1 9074177 235 Fax: 0043 (0)1 319 07 01-70 E-Mail: info@biomethanregister.at

<u>Projektmanagement:</u> Stefanie Königsberger, Andreas Wolf

<u>Operative Abwicklung:</u> Sarah Piza, Stefan Thaller